# My Samsung Galaxy S<sup>6</sup> for Seniors

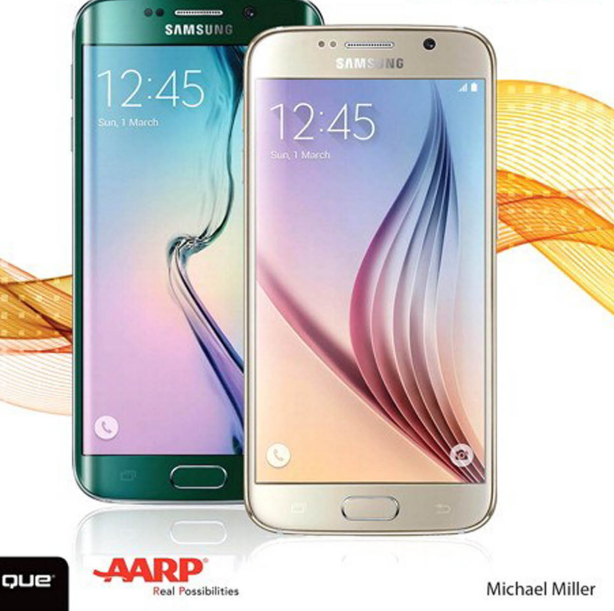

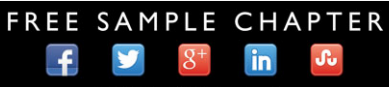

SHARE WITH OTHERS

# My Samsung Galaxy S<sup>6</sup> *for* Seniors

**Michael Miller** 

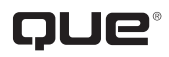

800 East 96th Street, Indianapolis, Indiana 46240 USA

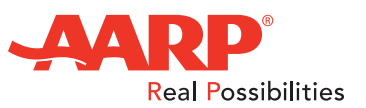

## My Samsung Galaxy S°6 for Seniors

#### Copyright © 2016 by Pearson Education, Inc.

AARP is a registered trademark.

No part of this publication may be reproduced, stored in a retrieval system, or transmitted in any form or by any means, electronic, mechanical, photocopying, recording, scanning, or otherwise, except as permitted under Section 107 or 108 of the 1976 United States Copyright Act, without the prior written permission of the Publisher. No patent liability is assumed with respect to the use of the information contained herein.

Limit of Liability/Disclaimer of Warranty: While the publisher, AARP, and the author have used their best efforts in preparing this book, they make no representations or warranties with respect to the accuracy or completeness of the contents of this book and specifically disclaim any implied warranties of merchantability or fitness for a particular purpose. No warranty may be created or extended by sales representatives or written sales materials. The advice and strategies contained herein may not be suitable for your situation. You should consult with a professional where appropriate. The publisher, AARP, and the author shall not be liable for any loss of profit or any other commercial damages, including but not limited to special, incidental, consequential, or other damages. The fact that an organization or website is referred to in this work as a citation and/or a potential source of further information does not mean that the publisher, AARP, and the author endorse the information the organization or website may provide or recommendations it may make. Further, readers should be aware that Internet websites listed in this work may have changed or disappeared between when this work was written and when it is read.

ISBN-13: 978-0-7897-5544-5 ISBN-10: 0-7897-5544-0

Library of Congress Control Number: 2015942757

First Printing: August 2015

#### Trademarks

All terms mentioned in this book that are known to be trademarks or service marks have been appropriately capitalized. Que Publishing cannot attest to the accuracy of this information. Use of a term in this book should not be regarded as affecting the validity of any trademark or service mark.

Galaxy S6 images are provided by Samsung Electronics America.

#### Warning and Disclaimer

Every effort has been made to make this book as complete and as accurate as possible, but no warranty or fitness is implied. The information provided is on an "as is" basis. The author, AARP, and the publisher shall have neither liability nor responsibility to any person or entity with respect to any loss or damages arising from the information contained in this book or from the use of the CD or programs accompanying it.

#### **Special Sales**

For information about buying this title in bulk quantities, or for special sales opportunities (which may include electronic versions; custom cover designs; and content particular to your business, training goals, marketing focus, or branding interests), please contact our corporate sales department at corpsales@pearsoned.com or (800) 382-3419.

For government sales inquiries, please contact governmentsales@pearsoned.com.

For questions about sales outside the U.S., please contact international@pearsoned.com.

Editor-in-Chief Greg Wiegand

Acquisitions Editor Michelle Newcomb

**Development Editor** Charlotte Kughen

Marketing Manager Dan Powell

**Director, AARP Books** Jodi Lipson

Managing Editor Kristy Hart

Senior Project Editor Lori Lyons

Senior Indexer Cheryl Lenser

Proofreader Kathy Ruiz

**Technical Editor** Christian Kenyeres

Editorial Assistant Cindy Teeters

**Compositor** Bronkella Publishing

# Contents at a Glance

| Chapter 1  | Getting Started with Your Samsung Galaxy S6         |     |
|------------|-----------------------------------------------------|-----|
| Chapter 2  | Using the Galaxy S6 Edge                            |     |
| Chapter 3  | Personalizing the Way Your S6 Looks and Works       | 65  |
| Chapter 4  | Making the Galaxy S6 More Accessible                |     |
| Chapter 5  | Connecting to the Internet (and Other Networks)     | 111 |
| Chapter 6  | Installing and Using Apps                           | 133 |
| Chapter 7  | Making Phone Calls                                  | 161 |
| Chapter 8  | Managing Your Contacts List                         | 191 |
| Chapter 9  | Texting Friends and Family                          |     |
| Chapter 10 | Sending and Receiving Email                         | 243 |
| Chapter 11 | Browsing and Searching the Web                      | 263 |
| Chapter 12 | Controlling Your Phone with Voice Commands          |     |
| Chapter 13 | Video Chatting on Your Phone                        |     |
| Chapter 14 | Monitoring Your Health                              |     |
| Chapter 15 | Managing Your Calendar                              |     |
| Chapter 16 | Viewing Maps and Driving Directions                 |     |
| Chapter 17 | Shooting and Sharing Photos and Videos              |     |
| Chapter 18 | Listening to Music                                  | 429 |
| Chapter 19 | Watching TV Shows, Movies, and Other Videos         | 453 |
| Chapter 20 | Using Facebook, Pinterest, and Other Social Media   | 465 |
| Chapter 21 | Playing Games                                       | 477 |
| Chapter 22 | Doing Office Work on Your Phone                     | 483 |
| Chapter 23 | Copying Files To and From Your Phone—And Backing Up | 407 |
| Chanter 24 | Your Important Data                                 | 497 |
| Chapter 24 | Making Your Phone More Secure                       |     |
| Chapter 25 | Configuring Your Phone's Settings                   |     |
| Chapter 26 | Fixing Common Problems                              |     |
|            | INDEX                                               |     |

Bonus Tasks! More than a dozen additional tasks and a Glossary are available at www. quepublishing.com/title/9780789755445. Click the Downloads tab to access the links to download the PDF files.

# Table of Contents

| 1 | Getting Started with Your Samsung Galaxy S6 | 3 |
|---|---------------------------------------------|---|
|   | Unboxing and Charging Your New Phone        |   |
|   | Take Your New Phone Out of the Box          | 4 |
|   | Connect and Recharge Your Phone             |   |
|   | Getting to Know the Galaxy S6               | 6 |
|   | Turning Your Phone On and Off               |   |
|   | Power On Your Phone                         |   |
|   | Lock Your Phone                             |   |
|   | Unlock Your Phone                           |   |
|   | Turn Off Your Phone                         |   |
|   | Restart Your Phone                          |   |
|   | Using the Galaxy S6                         |   |
|   | Learn Essential Touch Gestures              |   |
|   | Navigate the Lock Screen                    |   |
|   | Navigate the Home Screen                    |   |
|   | Understand the Status Bar                   |   |
|   | Navigate the Apps Screen                    |   |
|   | View the Notification Panel                 |   |
|   | Move from Screen to Screen                  |   |
|   | View and Close Open Apps                    |   |
|   | Performing Basic Operations                 |   |
|   | Change the Volume Level                     |   |
|   | Put the Phone on Vibrate or Mute            |   |
|   | Adjust the Brightness Level                 |   |
|   | Rotate the Phone                            |   |
|   | Enter Text with the Onscreen Keyboard       |   |
|   | Copy and Paste Text                         |   |
|   | Set an Alarm                                |   |
|   | Set a Timer                                 |   |

47 .50

| Managing Your Phone's Power | 40 |
|-----------------------------|----|
| Monitor Battery Usage       | 41 |
| Deal with a Low Battery     | 42 |
| Turn On Power Saving Modes  | 43 |

| 2 Using the Galaxy S6 Edge              |  |
|-----------------------------------------|--|
| Getting to Know the Galaxy S6 Edge      |  |
| Configure Edge Screen Position          |  |
| Using Edge Lighting and People Edge     |  |
| Configure Edge Lighting and Decale Edge |  |

| Configure Edge Lighting and People Edge       |  |
|-----------------------------------------------|--|
| Use Edge Lighting and People Edge             |  |
| Using the Information Stream                  |  |
| Activate and Configure the Information Stream |  |
| View the Information Stream                   |  |
| Using the Night Clock                         |  |
| Activate the Night Clock                      |  |
| View the Night Clock                          |  |

| 3 | Personalizing the Way Your S6 Looks and Works | 65 |
|---|-----------------------------------------------|----|
|---|-----------------------------------------------|----|

| Personalizing the Screen Background   |    |
|---------------------------------------|----|
| Change the Lock Screen Wallpaper      |    |
| Change the Home Screen Wallpaper      |    |
| Change Your Phone's Theme             |    |
| Personalizing Screen Settings         |    |
| Screen Mode Options                   |    |
| Set the Screen Mode                   | 77 |
| Set Screen Timeout                    |    |
| Configure Smart Stay                  |    |
| Display a Screen Saver While Charging |    |
|                                       |    |

vi My Samsung Galaxy S6 for Seniors

| Personalizing Sounds and Notifications |  |
|----------------------------------------|--|
| Configure Sounds and Ringtones         |  |
| Configure Vibrations                   |  |
| Configure Notifications                |  |

91

#### Making the Galaxy S6 More Accessible 4

| Working with Easy Mode                        |  |
|-----------------------------------------------|--|
| Switch to Easy Mode                           |  |
| Use Easy Mode                                 |  |
| Changing Screen Fonts and Sizes               |  |
| Select Screen Fonts and Sizes                 |  |
| Using Voice Feedback                          |  |
| Enable Galaxy TalkBack                        |  |
| Use Galaxy TalkBack                           |  |
| Configuring Visibility Options                |  |
| Enable Visibility Options                     |  |
| Configuring Hearing Options                   |  |
| Enable Hearing Options                        |  |
| Configuring Dexterity and Interaction Options |  |
| Enable Dexterity and Interaction Options      |  |
| Working with the Assistant Menu               |  |
| Enable the Assistant Menu                     |  |
| Use the Assistant Menu                        |  |

#### **5** Connecting to the Internet (and Other Networks) 111 Cal SEC 111

| How Your Galaxy S6 Connects          |  |
|--------------------------------------|--|
| Cellular Networks                    |  |
| Wi-Fi Networks                       |  |
| Connecting to the Internet via Wi-Fi |  |
| Disable and Re-Enable Wi-Fi          |  |
| Connect to a New Wi-Fi Network       |  |

| Connect to a Wi-Fi Network You've Used Before       |  |
|-----------------------------------------------------|--|
| Connect Directly to Other Devices with Wi-Fi Direct |  |
| Connecting to the Internet via Cellular             |  |
| Manually Connect to a Data Network                  |  |
| Enable Smart Network Switching                      |  |
| Monitoring and Managing Your Data Usage             |  |
| Monitor How Much Data You've Used                   |  |
| Set Data Usage Alerts                               |  |
| Limit Data Usage                                    |  |
| Turning Your Phone into a Mobile Hotspot            |  |
| Enable a Mobile Hotspot                             |  |
| Connect Another Device to Your Phone via Wi-Fi      |  |
| Tether Another Device to Your Phone                 |  |

#### 6 Installing and Using Apps

viii My Samsung Galaxy S6 for Seniors

| Set Default Applications                |  |
|-----------------------------------------|--|
| Use the Application Manager             |  |
| Downloading New Apps from the Google    |  |
| Play Store                              |  |
| Browse and Search the Google Play Store |  |
| Purchase and Download Apps              |  |

## 7 Making Phone Calls

| Calling on Your Galaxy S6               |  |
|-----------------------------------------|--|
| Dial a Number                           |  |
| Quick-Dial from Your Contacts List      |  |
| Dial a Favorite Contact                 |  |
| Dial a Recent Number                    |  |
| Answer a Call                           |  |
| Options During a Call                   |  |
| Using Speed Dial                        |  |
| Create a Speed Dial Entry               |  |
| Remove a Person from Speed Dial         |  |
| Make a Call with Speed Dial             |  |
| Handling Multiple Calls and Activities  |  |
| Make a New Call While on Another        |  |
| Receive a New Call While on Another     |  |
| Managing Your Call Log                  |  |
| View Recent Calls                       |  |
| Save a Recent Call to Your Contact List |  |
| Delete a Call from Your Call Log        |  |
| Reject Future Calls from a Given Number |  |
| Using Voice Mail                        |  |
| Set Up Your Voice Mail                  |  |
| Check Voice Mail Messages               |  |

| Configuring Call Settings                       |  |
|-------------------------------------------------|--|
| Set Your Default Ringtone                       |  |
| Assign a Unique Ringtone for a Specific Contact |  |
| Configure Other Call Settings                   |  |
| Connecting via Headset or Car Speaker           |  |
| Connect a Wired Headset                         |  |
| Connect a Bluetooth Headset                     |  |
| Connect to Your Car via Bluetooth               |  |
| Call from Your Car                              |  |

#### 8 Managing Your Contacts List

| Adding and Editing Contacts            |  |
|----------------------------------------|--|
| Add a New Contact                      |  |
| Add a New Contact from a Call          |  |
| Edit Contact Information               |  |
| Star Favorite Contacts                 |  |
| Assign a Unique Ringtone to a Contact  |  |
| Add a Photo to a Contact               |  |
| Delete a Contact                       |  |
| Using the Contacts App                 |  |
| Sort Contacts                          |  |
| Change the Display Format              |  |
| Search for Contacts                    |  |
| Contact a Contact                      |  |
| Linking to Other Contacts              |  |
| Add a New Account                      |  |
| Merge Contacts from Different Accounts |  |
| Delete Accounts                        |  |
| Working with Groups                    |  |
| Create a Group                         |  |
| Add Contacts to a Group                |  |

| x My Samsung Galaxy S6 for Senio |
|----------------------------------|
|----------------------------------|

| Send a Text Message to a Group |  |
|--------------------------------|--|
| Send an Email to a Group       |  |

| 9 | Texting Friends and Family                | 215 |
|---|-------------------------------------------|-----|
|   | Choosing a Messaging App                  |     |
|   | Examining Messaging Apps                  |     |
|   | Set a Default Messaging App               |     |
|   | Sending and Receiving Messages            |     |
|   | Send a Text Message                       |     |
|   | Read and Reply to a Message               |     |
|   | Use Emoji                                 |     |
|   | Delete Conversations                      |     |
|   | Sending and Receiving Multimedia Messages |     |
|   | Attach a Photo or Video File              |     |
|   | Shoot and Send a Photo                    |     |
|   | Shoot and Send a Video                    |     |
|   | Send a Map of Your Current Location       |     |
|   | View Photos and Videos You Receive        |     |
|   | Working with Priority Senders             |     |
|   | Set Priority Senders                      |     |
|   | Text to Priority Senders                  |     |
|   | Configuring the Messages App              |     |
|   | Personalize the Display                   |     |
|   | Change Font Size                          |     |
|   |                                           |     |

| 10 | Sending and Receiving Email | 243 |
|----|-----------------------------|-----|
|    | Using Samsung's Email App   |     |

| Add a New Account          |  |
|----------------------------|--|
| Switch Between Accounts    |  |
| Read and Reply to Messages |  |

| Create a New Me         | essage             |     |
|-------------------------|--------------------|-----|
| Send Photos and         | Other Attachments  |     |
| Using Gmail             |                    |     |
| Configure Your G        | oogle Account      |     |
| Read and Reply t        | o Messages         |     |
| Create a New Me         | essage             |     |
| Send Photos and         | Other Attachments  |     |
| 11 Browsing and Searchi | ing the Web        | 263 |
| Browsing the Web v      | with Google Chrome |     |
| Launch Google C         | Chrome             |     |
| Enter a Web Add         | ress               |     |
| Use Web Links           |                    |     |
| Revisit Past Page       | S                  |     |
| Working with Your H     | Home Page          |     |
| Set Your Home Pa        | age                |     |
| Go to Your Home         | Page               |     |
| Using Tabs              |                    |     |
| Display Tabs as Ta      | abs                |     |
| Open a New Tab.         |                    |     |
| Open a New Inco         | ognito Tab         |     |
| Switch Between          | Tabs               |     |
| Close a Tab             |                    |     |
| Bookmarking Favor       | ite Pages          |     |
| Create a Bookma         | ırk                |     |
| Revisit a Bookma        | ırk                |     |
| Making the Web Mo       | ore Readable       |     |
| Zoom Into a Page        | е                  |     |
| Rotate the Screen       | n                  |     |
| Searching the Web       | with Google        |     |
| Enter a Query           |                    |     |

Fine-Tune Your Search Results

| 12 Controlling Your Phone with Voice Commands | 289 |
|-----------------------------------------------|-----|
| Controlling Your Phone with Samsung's S Voice |     |
| Set Up S Voice for the First Time             |     |
| Configure S Voice Options                     |     |
| Learn S Voice Commands                        |     |
| Give S Voice a Command                        |     |
| Doing More with Google Now and OK Google      |     |
| Set Up Google Now                             |     |
| Learn OK Google Commands                      |     |
| Give an OK Google Command                     |     |
| Using Google Voice Typing                     |     |
| Type with Voice Commands                      |     |
| 13 Video Chatting on Your Phone               | 305 |
| Using Google Hangouts                         |     |
| Make a Video Call                             |     |
| Add People to a Group Call                    |     |
| Participate in a Voice Call                   |     |
| Participate in a Text Chat                    |     |
| Using Skype                                   |     |
| Make a Video Call                             |     |
| Participate in a Voice Call                   |     |
| Participate in a Text Chat                    |     |
| 14 Monitoring Your Health                     | 321 |
| Using the S Health App                        |     |
| Get Started with S Health                     |     |
| Configure Your Profile                        |     |
| Select Activities to Manage                   |     |

| Monitor Your Pulse                           |  |
|----------------------------------------------|--|
| Track Your Blood Pressure                    |  |
| Track Your Blood Glucose Level               |  |
| Track Your Food Intake and Calories Consumed |  |
| Track the Steps You Take                     |  |

#### 15 Managing Your Calendar

| Viewing Your Calendar            |  |
|----------------------------------|--|
| Change the Calendar View         |  |
| View Calendar Items              |  |
| Creating Appointments and Events |  |
| Create a New Event               |  |
| Create a Repeating Event         |  |
| Invite Others to an Event        |  |
| Creating a To-Do List            |  |
| Create a New Task                |  |
| Manage Your Tasks                |  |
|                                  |  |

#### 16 Viewing Maps and Driving Directions

371

| Display Your Current Location372Display Traffic Conditions374Change the Map Display375Finding Nearby Places377Enter a New Location377Find Nearby Businesses and Attractions378Generating Directions381Generate Driving Directions382Generate Other Types of Directions385 | Viewing Maps                           |  |
|----------------------------------------------------------------------------------------------------|----------------------------------------|--|
| Display Traffic Conditions374Change the Map Display375Finding Nearby Places377Enter a New Location377Find Nearby Businesses and Attractions378Generating Directions381Generate Driving Directions382Generate Other Types of Directions385                                 | Display Your Current Location          |  |
| Change the Map Display375Finding Nearby Places377Enter a New Location377Find Nearby Businesses and Attractions378Generating Directions381Generate Driving Directions382Generate Other Types of Directions385                                                              | Display Traffic Conditions             |  |
| Finding Nearby Places377Enter a New Location377Find Nearby Businesses and Attractions378Generating Directions381Generate Driving Directions382Generate Other Types of Directions385                                                                                       | Change the Map Display                 |  |
| Enter a New Location377Find Nearby Businesses and Attractions378Generating Directions381Generate Driving Directions382Generate Other Types of Directions385                                                                                                    | Finding Nearby Places                  |  |
| Find Nearby Businesses and Attractions378Generating Directions381Generate Driving Directions382Generate Other Types of Directions385                                                                                                    | Enter a New Location                   |  |
| Generating Directions381Generate Driving Directions382Generate Other Types of Directions385                                                                                                    | Find Nearby Businesses and Attractions |  |
| Generate Driving Directions382Generate Other Types of Directions385                                                                                                    | Generating Directions                  |  |
| Generate Other Types of Directions385                                                                                                    | Generate Driving Directions            |  |
|                                                                                                    | Generate Other Types of Directions     |  |

| 17 Shooting and Sharing Photos and Videos      | 387 |
|------------------------------------------------|-----|
| Shooting Photos with Your Smartphone's Cameras |     |
| Shoot a Photograph                             |     |
| Shoot a Selfie                                 |     |
| Select a Shooting Mode                         |     |
| Apply Special Effects                          |     |
| Select Quick Settings                          |     |
| Configure Other Camera Settings                |     |
| Viewing and Organizing Your Photos             |     |
| View Pictures in the Gallery                   |     |
| Manage Your Photos                             |     |
| Create a New Album                             |     |
| Delete Photos                                  |     |
| Editing Your Photos                            |     |
| Employ Auto Adjust                             |     |
| Rotate an Image                                |     |
| Crop a Photo                                   |     |
| Perform Detailed Adjustments                   |     |
| Adjust Brightness, Contrast, and Color         |     |
| Apply Special Effects                          |     |
| Fine-Tune Portraits—and Remove Red Eye         |     |
| Create a Photo Collage                         |     |
| Recording and Playing Videos                   |     |
| Record a Video                                 |     |
| Play a Video                                   |     |
| Sharing Your Photos and Videos                 |     |
| Shoot and Share a Photo                        |     |
| Share Items from the Gallery                   |     |

| 18 Listening to Music                                | 429 |
|------------------------------------------------------|-----|
| Listening to Streaming Music Services                |     |
| Listen to Pandora Radio                              |     |
| Listen to Spotify Music                              |     |
| Listening to Music Stored on Your Phone              |     |
| Play Music with the Music App                        |     |
| Play Music with the Google Play Music App            |     |
| 19 Watching TV Shows, Movies, and Other Videos       | 453 |
| Watching TV Shows and Movies on Netflix              |     |
| Watch a Movie or TV Show on Netflix                  |     |
| Watching TV Shows on Hulu                            |     |
| Watching Videos on YouTube                           |     |
| Watch YouTube                                        |     |
| 20 Using Facebook, Pinterest, and Other Social Media | 465 |
| Using Facebook                                       |     |
| Navigate the Facebook App                            |     |
| Read and Respond to Posts                            |     |
| Post a Status Update                                 |     |
| Using Pinterest                                      |     |
| View and Repin Pins                                  |     |
| Pin from a Website                                   |     |
| 21 Playing Games                                     | 477 |
| Downloading Games from the Google Play Store         |     |
| Download a Game                                      |     |

| 22 | Doing Office Work on Your Phone                          | 483 |
|----|----------------------------------------------------------|-----|
|    | Using Google Docs Apps                                   |     |
|    | Work with Google Docs Documents                          |     |
|    | Work with Google Sheets Spreadsheets                     |     |
|    | Work with Google Slides Presentations                    |     |
| 23 | Copying Files To and From Your Phone—And Backing Up Your | 107 |
|    |                                                          | 497 |
|    | Using the My Files App                                   |     |
|    | View and Manage Your Files                               |     |
|    | Change the File Display                                  |     |
|    | Change the Sort Order                                    |     |
|    | View Downloaded Files                                    |     |
|    | View Files by Location                                   |     |
|    | Open a File                                              |     |
|    | Add a File Shortcut to the Home Screen                   |     |
|    | View Your Storage Usage                                  |     |
|    | Delete Files                                             |     |
|    | Storing Files on Google Drive                            |     |
|    | Use Google Drive from the My Files App                   |     |
|    | Use the Google Drive App                                 |     |
|    | Download a File from Google Drive                        |     |
|    | Upload a File to Google Drive                            |     |
|    | Transferring Files Between Devices                       |     |
|    | Connect Your Phone to Your Computer                      |     |
|    | Copy Files from One Device to Another                    |     |
|    | Backing Up Your Data                                     |     |
|    | Configure Data Backup                                    |     |
|    |                                                          |     |

| 24 | Making Your Phone More Secure              | 519 |
|----|--------------------------------------------|-----|
|    | Creating a Safer Lock Screen               |     |
|    | Add a PIN                                  |     |
|    | Unlock with a Password                     |     |
|    | Unlock with a Gesture                      |     |
|    | Use Fingerprint Recognition                |     |
|    | Locating a Lost or Stolen Phone            |     |
|    | Enable Find My Mobile                      |     |
|    | Access Your Phone Remotely                 |     |
| 25 | Configuring Your Phone's Settings          | 541 |
|    | Configuring Quick Settings                 |     |
|    | Customize Notification Area Quick Settings |     |
|    | Customize Settings Screen Quick Settings   |     |
|    | Examining Available Settings               |     |
|    | Access the Settings Screen                 |     |
|    | Wireless and Networks Settings             |     |
|    | Device Settings                            |     |
|    | Personal Settings                          |     |
|    | System Settings                            |     |
| 26 | Fixing Common Problems                     | 549 |
|    | Keeping Your Phone Up and Running          |     |
|    | Maximizing Battery Life                    |     |
|    | Using a Performance-Enhancing App          |     |
|    | Freeing Up Space by Deleting Unused Apps   |     |
|    | Troubleshooting Minor Issues               |     |
|    | You're Locked Out                          |     |
|    | An Individual App Freezes                  |     |
|    | Your Phone Freezes                         | 553 |

xviii My Samsung Galaxy S6 for Seniors

| Your Phone Won't Turn On              |  |
|---------------------------------------|--|
| Your Phone Is Running Slow            |  |
| Your Mobile Signal Is Weak            |  |
| You Have Trouble Connecting to Wi-Fi  |  |
| Rebooting and Resetting Your Phone    |  |
| Reboot Your Phone                     |  |
| Reboot a Frozen Phone                 |  |
| Reset Your Phone's Settings           |  |
| Reset Your Phone to Factory Condition |  |

#### Index

561

Bonus Tasks! The following additional tasks and a Glossary are available at www.quepublishing.com/title/9780789755445. (Click the Downloads tab to access the links to download the PDF files.)

Glossary

**Discover Games** 

**Download Music** 

Email Apps and Spam

Health Fitness Apps

Office Mobile App

Other Social Networks

Personalize Calendar

Phone and Other Apps

Phone Security

# About the Author

**Michael Miller** is a prolific and popular writer of more than 150 nonfiction books, known for his ability to explain complex topics to everyday readers. He writes about a variety of topics, including technology, business, and music. His best-selling books for Que include *My Windows 10 Computer for Seniors, My Social Media for Seniors, My Facebook for Seniors, My Google Chromebook, Easy Computer Basics,* and *Computer Basics: Absolute Beginner's Guide*. Worldwide, his books have sold more than 1 million copies.

Find out more at the author's website: www.millerwriter.com

Follow the author on Twitter: @molehillgroup

# About AARP and AARP TEK

AARP is a nonprofit, nonpartisan organization, with a membership of nearly 38 million, that helps people turn their goals and dreams into *real possibilities*<sup>™</sup>, strengthens communities, and fights for the issues that matter most to families such as healthcare, employment and income security, retirement planning, affordable utilities, and protection from financial abuse. Learn more at aarp.org.

The AARP TEK (Technology Education & Knowledge) program aims to accelerate AARP's mission of turning dreams into *real possibilities*<sup>™</sup> by providing step-by-step lessons in a variety of formats to accommodate different learning styles, levels of experience, and interests. Expertly guided hands-on workshops delivered in communities nationwide help instill confidence and enrich lives of the 50+ by equipping them with skills for staying connected to the people and passions in their lives. Lessons are taught on touchscreen tablets and smartphones—common tools for connection, education, entertainment, and productivity. For self-paced lessons, videos, articles, and other resources, visit aarptek.org.

# Dedication

To my family.

# Acknowledgments

Thanks to all the folks at Que who helped turned this manuscript into a book, including Michelle Newcomb, Greg Wiegand, Charlotte Kughen, Todd Brakke, Lori Lyons, and technical editor Christian Kenyeres.

**Note:** Most of the individuals pictured throughout this book are of the author himself, as well as friends and relatives (and sometimes pets). Some names and personal information are fictitious.

# We Want to Hear from You!

As the reader of this book, *you* are our most important critic and commentator. We value your opinion and want to know what we're doing right, what we could do better, what areas you'd like to see us publish in, and any other words of wisdom you're willing to pass our way.

We welcome your comments. You can email or write to let us know what you did or didn't like about this book—as well as what we can do to make our books better.

Please note that we cannot help you with technical problems related to the topic of this book.

When you write, please be sure to include this book's title and author as well as your name and email address. We will carefully review your comments and share them with the author and editors who worked on the book.

Email: feedback@quepublishing.com

Mail: Que Publishing ATTN: Reader Feedback 800 East 96th Street Indianapolis, IN 46240 USA

# **Reader Services**

Visit our website and register this book at quepublishing.com/register for convenient access to any updates, downloads, or errata that might be available for this book.

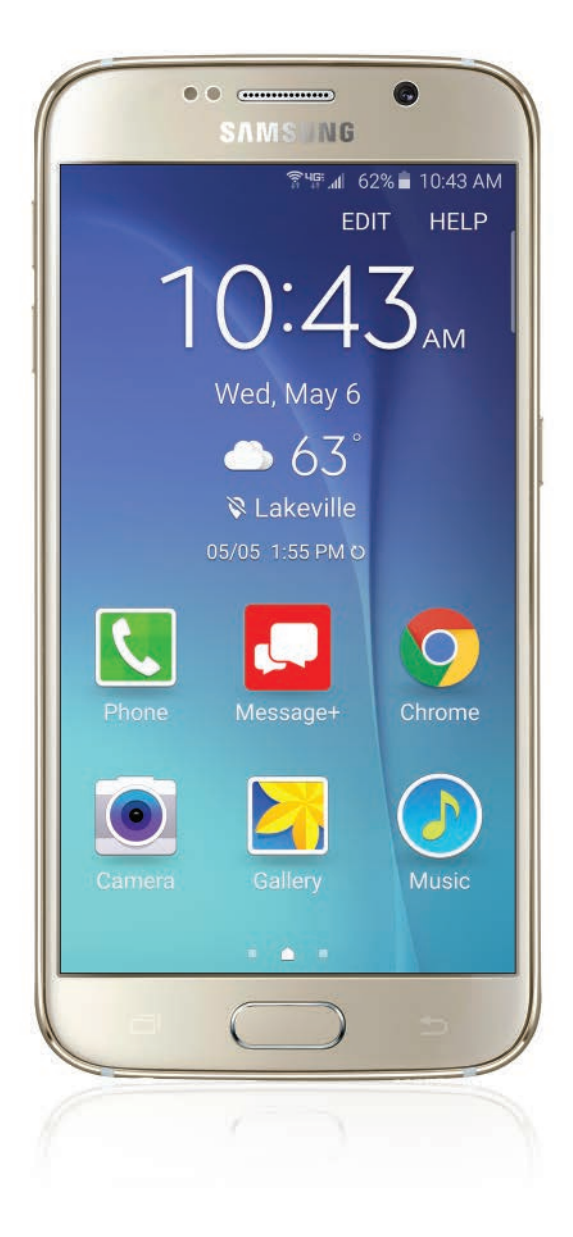

In this chapter, you explore how to configure your phone's accessibility options—and make it easier to use. Topics include the following:

- → Working with Easy Mode
- → Changing Screen Fonts and Sizes
- → Using Voice Feedback
- → Configuring Visibility Options
- → Configuring Hearing Options
- → Configuring Dexterity and Interaction Options
- → Working with the Assistant Menu

# 4

# Making the Galaxy S6 More Accessible

Let's face it. As we get older, it often becomes more difficult to read fine print and sometimes to perform fine motor functions. And your phone packs a lot of things into its relatively small package. The result is that we sometimes have trouble seeing what's onscreen, or tapping where we need to tap.

Fortunately, there are several settings on the Galaxy S6/S6 Edge that can make life easier for us. These include accessibility options as well as a special Easy Mode that simplifies the phone's operation.

# Working with Easy Mode

Today's smartphones can do so many things that it's easy to get confused. With so many options available, just what things should you tap—and which should you ignore? If you have difficulty operating your phone, or if you find that the default screen icons are just too small to see or use comfortably, consider switching to Easy Mode. This mode presents a different screen layout and experience than the default mode.

#### Switch to Easy Mode

You can easily switch back and forth between Easy Mode and your phone's default mode.

- Swipe down from the top of the screen to display the notification panel.
- 2 Tap Settings to display the Settings screen.
- Scroll to the Personal section and tap Easy Mode.
- 4) Tap to select Easy Mode.

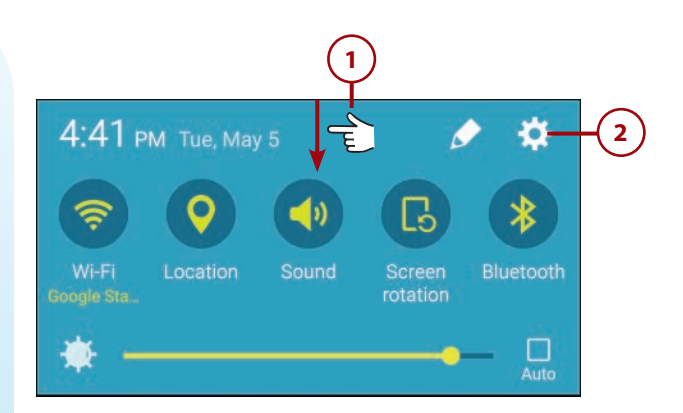

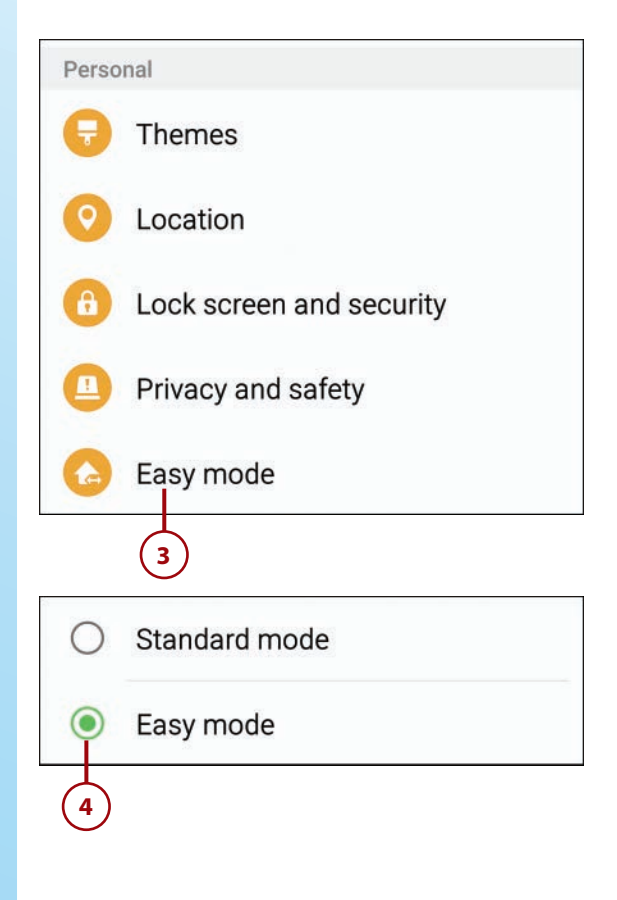

- Scroll to the Easy Applications section and tap On each of the apps you want to display in Easy Mode. You can choose to display the Camera, Email, Gallery, Messages, Music, My Files, Phone, Calendar, and Video apps. Select only those you think you'll use regularly.
- 6 Tap Done. Your phone resets itself in Easy Mode.

#### **Back to Normal**

To switch back to standard mode, select Settings, Easy Mode and then tap to select Standard Mode.

|        |             | 6    |      |
|--------|-------------|------|------|
|        | CANCEL      | DONE |      |
| Easy a | pplications |      |      |
|        | Camera      | CON. | 1    |
| 0      | Email       |      |      |
| 2      | Gallery     |      |      |
|        | Messages    | ON   |      |
|        | Music       | ON   | -(5) |
|        | My Files    |      |      |
| ٩.     | Phone       | ON   |      |
| WED 6  | Calendar    |      |      |
|        | Video       |      | J    |

#### **Use Easy Mode**

Easy Mode displays fewer icons per screen, but the icons are larger. You see icons only for those apps you selected during the configuration process. In addition, all the onscreen text is larger, which makes it easier to see for anyone with vision difficulties.

- Swipe left or right to view additional screens.
- 2 Tap any icon to launch that application.
- 3 To remove an application from the screen, tap Edit.

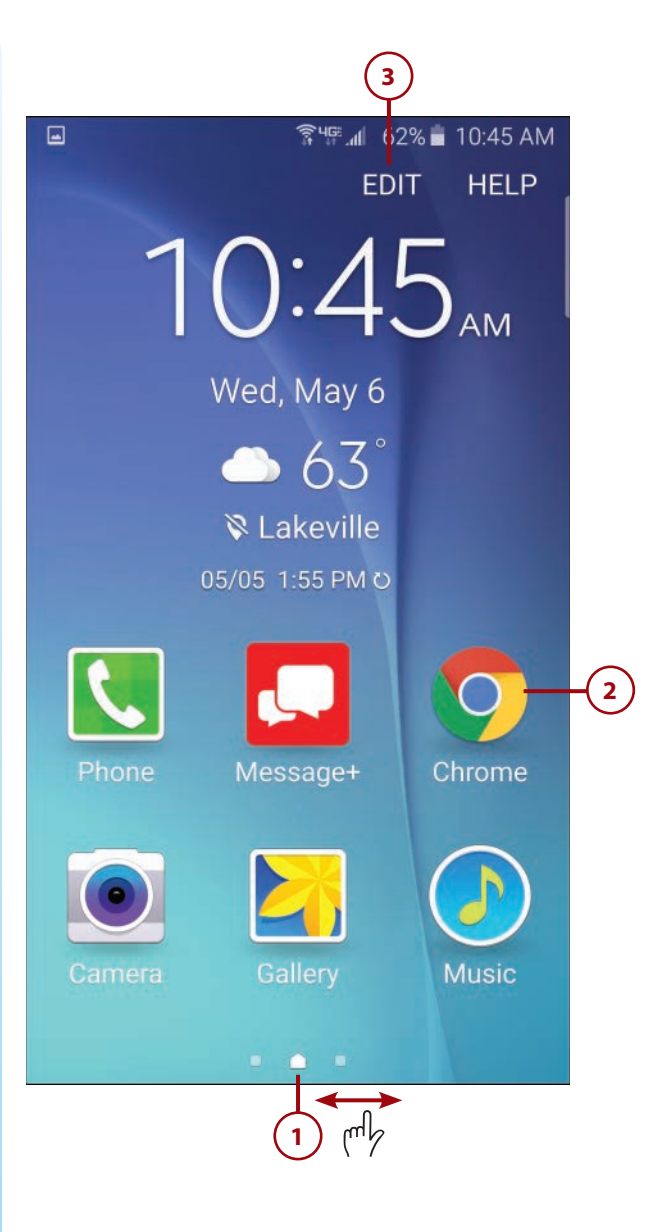

4 Tap the minus sign to hide that app from the Easy Mode screen.

- 5 Tap Done when you're done hiding icons.
- 6 To view all the apps installed on your phone, even if they're hidden in Easy Mode, tap More Apps.
- 7 To add the icon for another app to the Easy Mode screen, tap one of the + icons.

| ିଟ୍ୟଙ୍କ୍ 📶  62% 🖬 10:45 AM |          |
|----------------------------|----------|
| DONE                       | -(5)     |
|                            | $\smile$ |
| 10:45                      |          |
| Wed, May 6                 |          |
| → 63°                      |          |
| 🕅 Lakeville                |          |
| 05/05 1:55 PM O            |          |
| Phone Message+             |          |
| Camera Gallery Music       | -4       |
|                            |          |

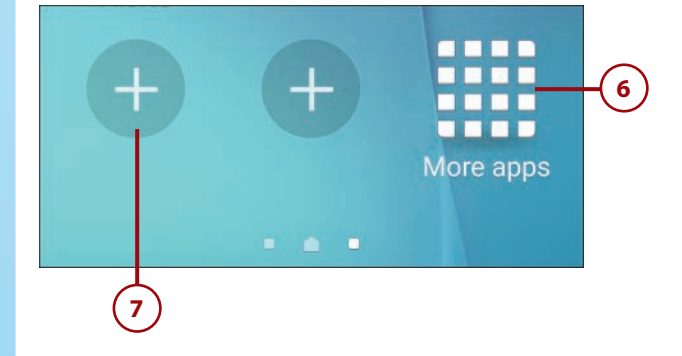

8 Tap the app you want to add and an icon for that app is added to the Easy Mode screen.

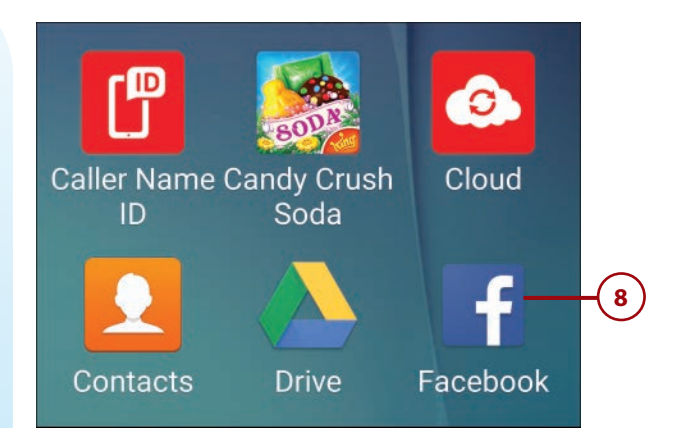

# **Changing Screen Fonts and Sizes**

If you find the onscreen text on your Galaxy S6 or S6 Edge difficult to read, you can change it. Samsung enables you to change both the font and the font size displayed for icon labels, screen headings, and the like.

# Select Screen Fonts and Sizes

- 1 Swipe down from the top of the screen to display the notification panel.
- 2 Tap Settings to display the Settings screen.
- 3 Scroll to the Device section and tap Display and Wallpaper.

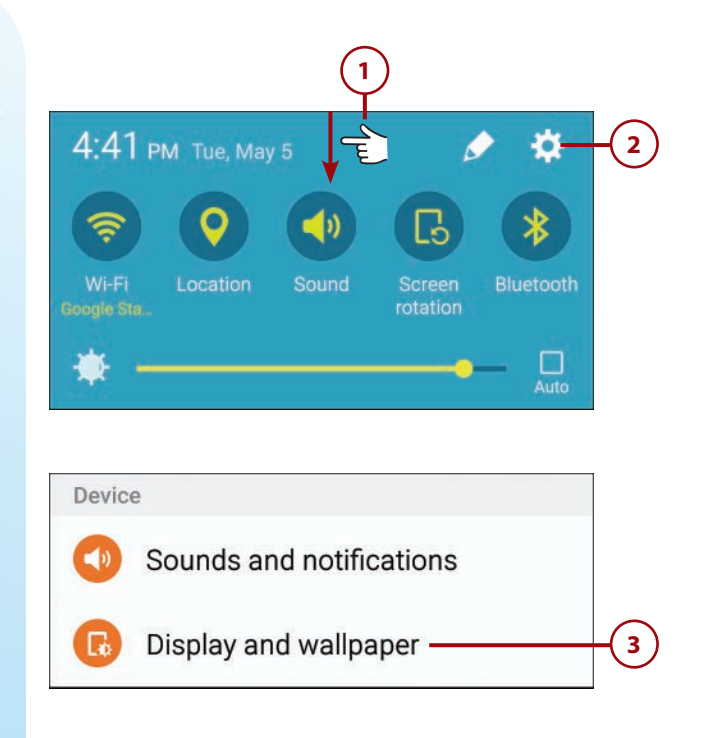

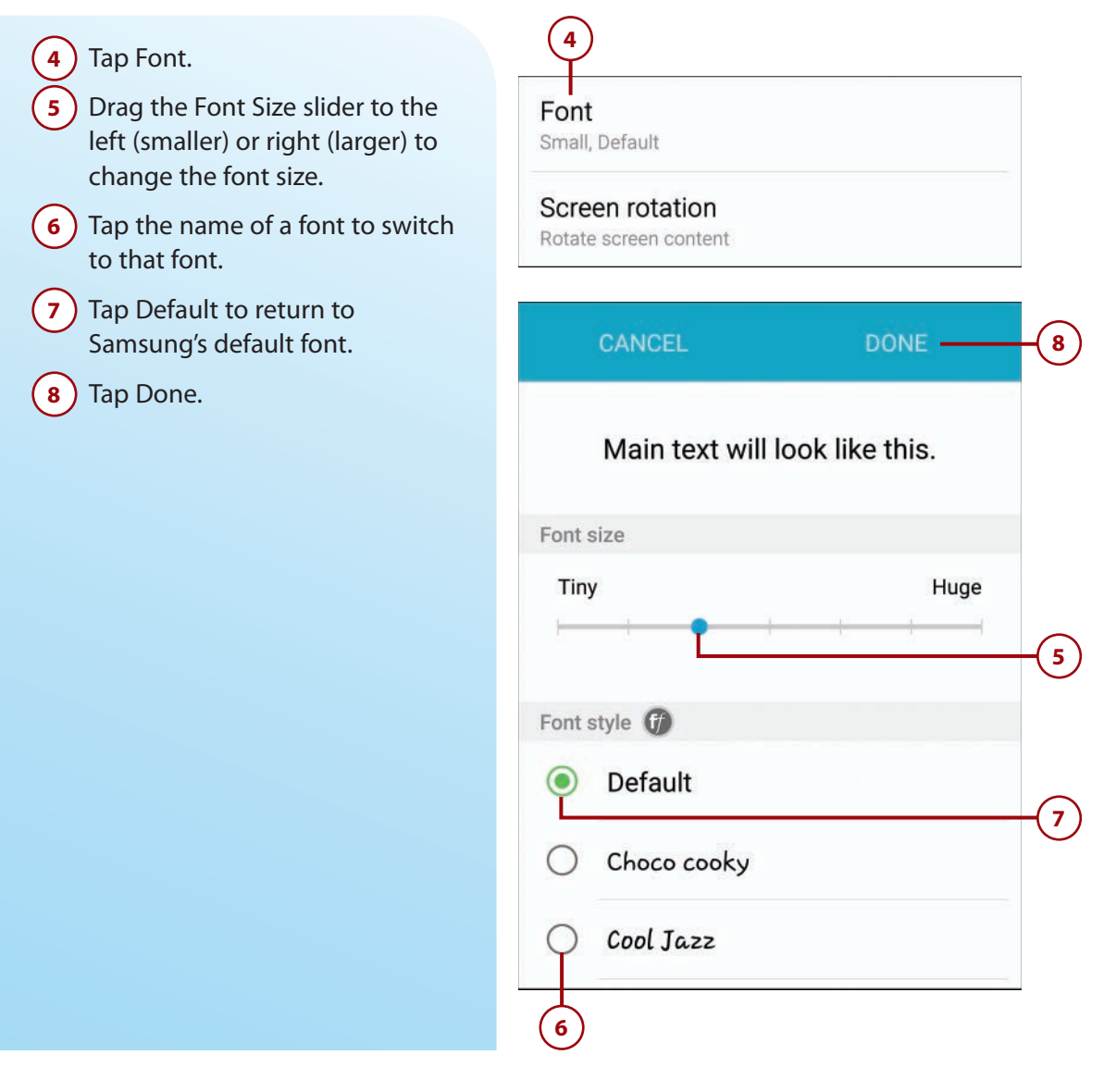

# **Using Voice Feedback**

If you have trouble seeing what's on the screen, you can enable Galaxy TalkBack, which provides voice feedback when you're using your phone.

#### **Enable Galaxy TalkBack**

The Galaxy TalkBack feature reads aloud whatever is selected on the Galaxy S6 screen. When activated, your phone reads whatever is under your finger when you tap.

- 1 Swipe down from the top of the screen to display the notification panel.
- 2 Tap Settings to display the Settings screen.
- Scroll to the System section and tap Accessibility.
- 4 Tap Vision to display the Vision screen.
- **5**) Tap Galaxy TalkBack.

- Tap On the switch at the top of the screen.
- 7 Tap Turn On when you're prompted to use Galaxy TalkBack.

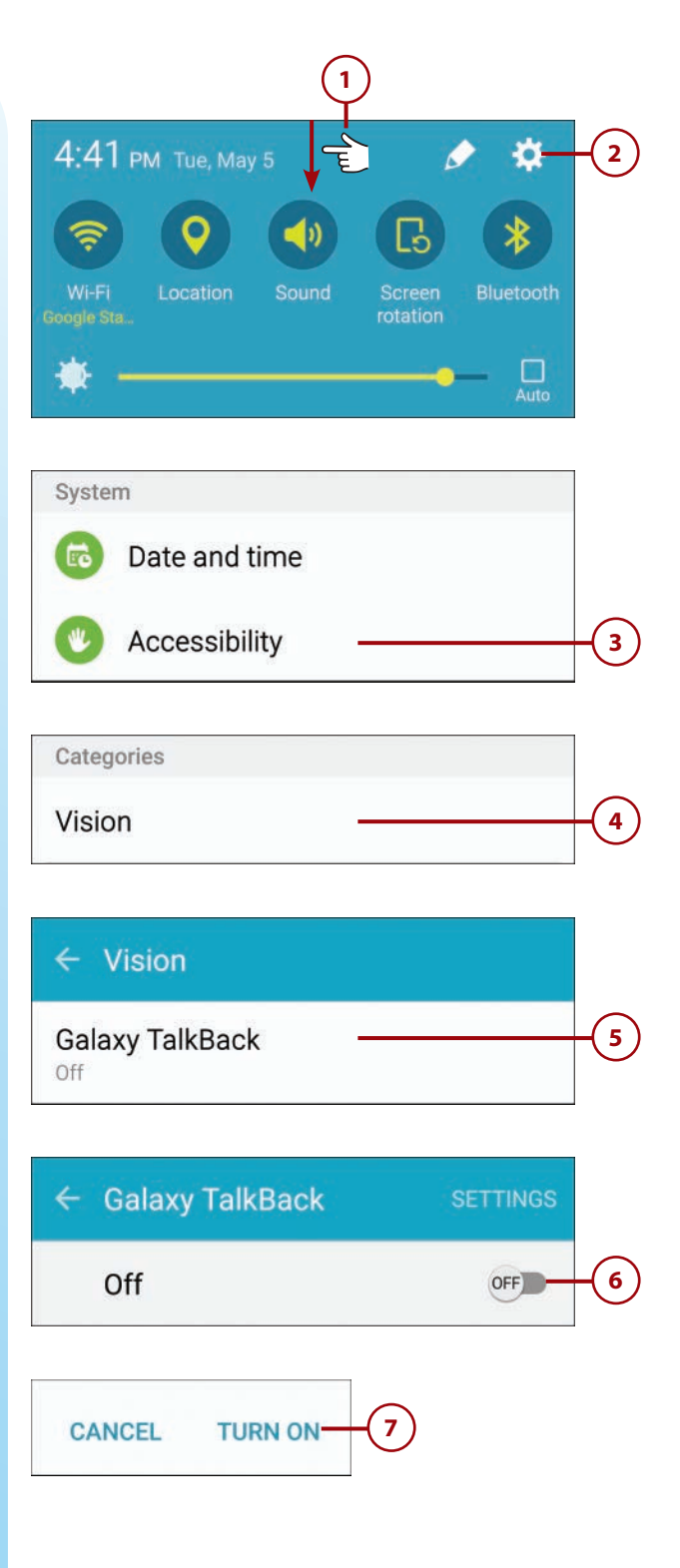

## Use Galaxy TalkBack

With TalkBack activated, any item you tap onscreen generates a voice telling you what that item is—and, in some instances, information about that item. For example, if you tap the Email icon when you have new messages waiting, TalkBack tells you how many new messages you have. You can also tap an open item to have TalkBack read the content of a message or document.

Because tapping an item tells you about it, with TalkBack activated you have to double-tap apps to open them or perform specific operations. In fact, most touch gestures change when you're using TalkBack, as indicated in the following table.

| Gesture                               | Action                                                                                                    |
|---------------------------------------|----------------------------------------------------------------------------------------------------|
| Тар                                   | Reads aloud the item under your finger.                                                                                                    |
| Double-tap                            | Opens the selected item.                                                                                                    |
| Double-tap and hold                   | Moves an item across the screen or accesses an available option.                                                                           |
| Swipe left                            | Moves to previous item.                                                                                                    |
| Swipe right                           | Moves to next item.                                                                                                    |
| Swipe up or down                      | Uses the most recent menu item or changes<br>its settings. In text selection mode, moves<br>the cursor backward or forward to select text. |
| Swipe left then right (in one motion) | Scrolls up the screen.                                                                                                    |
| Swipe right then left (in one motion) | Scrolls down the screen.                                                                                                    |
| Swipe up then down (in one motion)    | Move to the first item on the screen.                                                                                                    |
| Swipe down then up (in one motion)    | Move to the last item on the screen.                                                                                                    |

#### **Explore the Screen**

To explore the items on the screen in TalkBack mode, simply place your finger on the screen and then move it around.

# **Configuring Visibility Options**

In addition to Galaxy TalkBack, there are several other options you can configure to make it easier to operate your phone if you have vision problems. These are detailed in the following table.

| Option                 | Description                                                                                                    |
|------------------------|----------------------------------------------------------------------------------------------------|
| Voice Label            | Record voice labels you can place on various items<br>around your house, and have your phone read them<br>back to you.                           |
| Font Size              | Changes the size of onscreen fonts from Tiny to Huge.                                                                                            |
| Magnification Gestures | Zooms into or out of areas of the screen when you triple-tap the screen.                                                                         |
| Magnifier Window       | Displays a small window that magnifies the selected area<br>of the screen. (Tap and drag to move the magnification<br>window around the screen.) |
| Grayscale              | Changes the phone's display from color to grayscale.                                                                                             |
| Negative Colors        | Reverses the onscreen colors. (White background changes to black; black text changes to white.)                                                  |
| Color Adjustment       | Enables adjustment of onscreen colors for better viewing.                                                                                        |
| Accessibility Shortcut | Displays accessibility options when you hold down the<br>Power key or tap and hold the screen with two fingers.                                  |
| Text-to-Speech Options | Adjusts the speed of Samsung's text-to-speech engine.                                                                                            |

#### **Voice Label**

The Voice Label feature works in conjunction with special labels you can purchase from Samsung. You use your phone to record your voice saying what the label is affixed to; then you place the label on that item. Later, you can hover your phone over the item and its label to use your phone's NFC technology to "read" the label to you. It's a great way for people with vision impairment to better get around—and locate items in—their homes.

#### **Enable Visibility Options**

All visibility options are accessed via the Visibility screen.

- 1 Swipe down from the top of the screen to display the notification panel.
- 2 Tap Settings to display the Settings screen.
- 3 Scroll to the System section and tap Accessibility.
- 4 Tap Vision to display the Vision screen.

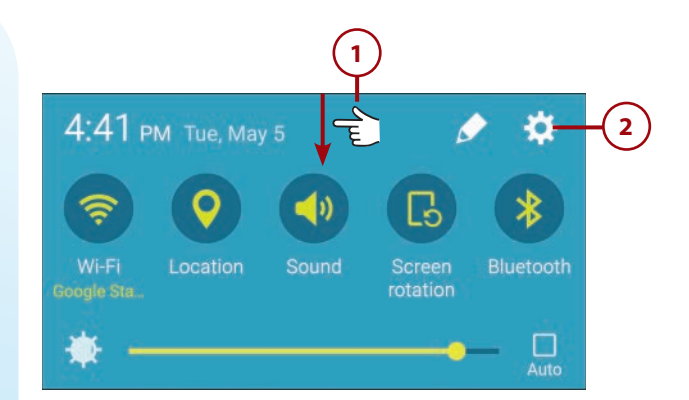

| Systen | i .           |
|--------|---------------|
| 6      | Date and time |
| W      | Accessibility |
|        | 3             |
| Catego | pries         |
| Visio  | n             |

Chapter 4

| 5 Enable those options you want<br>to use. | 🖬 🛛 🕏 রি৸জের 60% ∎ 10:51 AM                                                                       |  |  |
|--------------------------------------------|---------------------------------------------------------------------------------------------------|--|--|
|                                            | ← Vision                                                                                          |  |  |
|                                            | Voice Label<br>Write voice recordings to NFC tags to provide<br>information about nearby objects. |  |  |
|                                            | Font size<br>Small                                                                                |  |  |
|                                            | Magnification gestures                                                                            |  |  |
|                                            | Magnifier window<br>Magnify content shown on the screen.                                          |  |  |
|                                            | Grayscale                                                                                         |  |  |
|                                            | Negative colors                                                                                   |  |  |
|                                            | Color adjustment<br>Off                                                                           |  |  |
|                                            | Accessibility shortcut                                                                            |  |  |
| (                                          | 5)                                                                                                |  |  |

# **Configuring Hearing Options**

Your Samsung S6 or S6 Edge offers several options of use if you have impaired hearing. These are detailed in the following table.

| Option                          | Description                                                                                   |
|---------------------------------|-----------------------------------------------------------------------------------------------|
| Sound Detectors                 | Vibrates the phone when a baby cries or the doorbell rings.                                   |
| Flash Notification              | Flashes the camera's LED flash when you receive notifications or alarms.                      |
| Turn Off All Sounds             | Turns off all of the phone's sounds.                                                          |
| Hearing Aids                    | Adjusts the phone's sound quality to work better with hearing aids.                           |
| Samsung Subtitles               | Enables and configures Samsung's subtitle function.                                           |
| Google Subtitles                | Enables and configures Google's subtitle function, built into the Android operating system.   |
| Left and Right Sound<br>Balance | Adjusts the left and right audio balance.                                                     |
| Mono Audio                      | Switch from stereo to mono audio for when you are using a single earphone.                    |
| Auto Haptic                     | Vibrates the phone in time when you're listening to music, watching videos, or playing games. |

#### **Enable Hearing Options**

All hearing options are configured on the Hearing screen.

- 1 Swipe down from the top of the screen to display the notification panel.
- 2 Tap Settings to display the Settings screen.
- 3 Scroll to the System section and tap Accessibility.

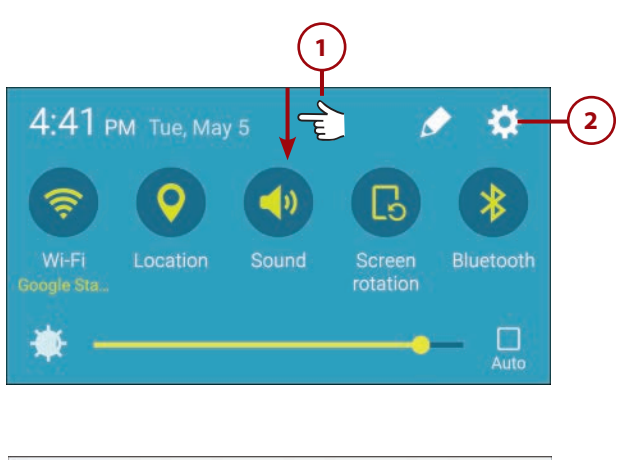

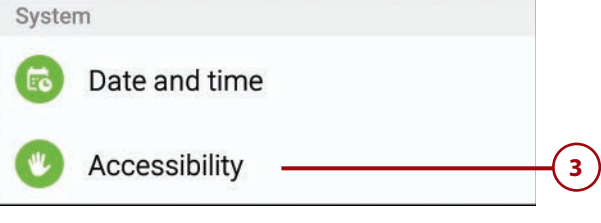

- 4 Tap Hearing to display the Hearing screen.
- 5) Tap to enable or configure the options you want.

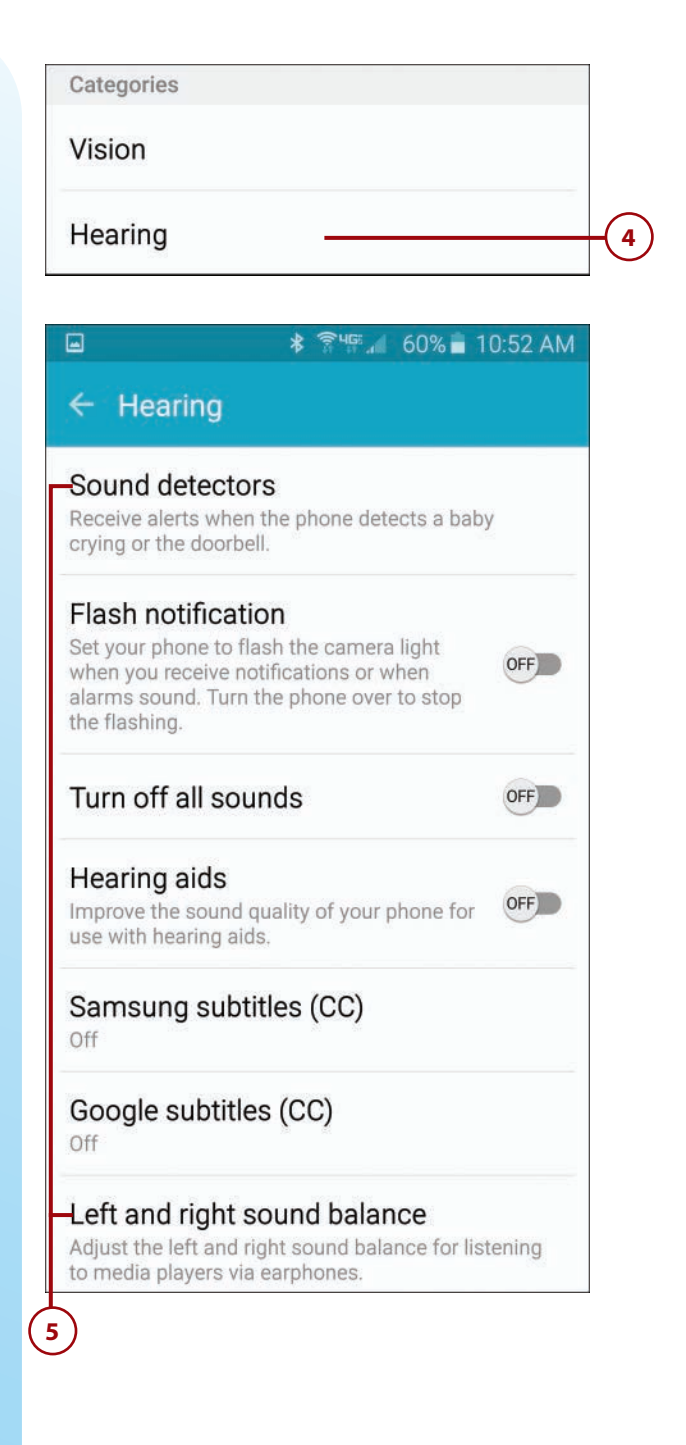

# **Configuring Dexterity and Interaction Options**

Your phone also contains a number of options that make it easier to use if you have any physical impairments. These are detailed in the following table.

| Option               | Description                                                                                                    |
|----------------------|----------------------------------------------------------------------------------------------------|
| Universal Switch     | Create custom switches to interact with your phone and select onscreen items.                                                                                                    |
| Assistant Menu       | Display an Assistant icon that provides one-handed access<br>to important system operations. (Discussed later in this<br>chapter.)                                                                                    |
| Gesture Wake Up      | Enables you to wake up your phone by moving your hand above the screen.                                                                                                    |
| Touch and Hold Delay | Adjusts the delay for when you touch and hold the screen.                                                                                                    |
| Interaction Control  | Customizes the way you interact with apps and settings,<br>by blocking or unblocking areas of the screen, turning off<br>auto rotate, and only showing app notifications on the<br>notification panel and status bar. |

#### Enable Dexterity and Interaction Options

All of these options are enabled on the Dexterity and Interaction screen.

- 1 Swipe down from the top of the screen to display the notification panel.
- 2 Tap Settings to display the Settings screen.
- Scroll to the System section and tap Accessibility.

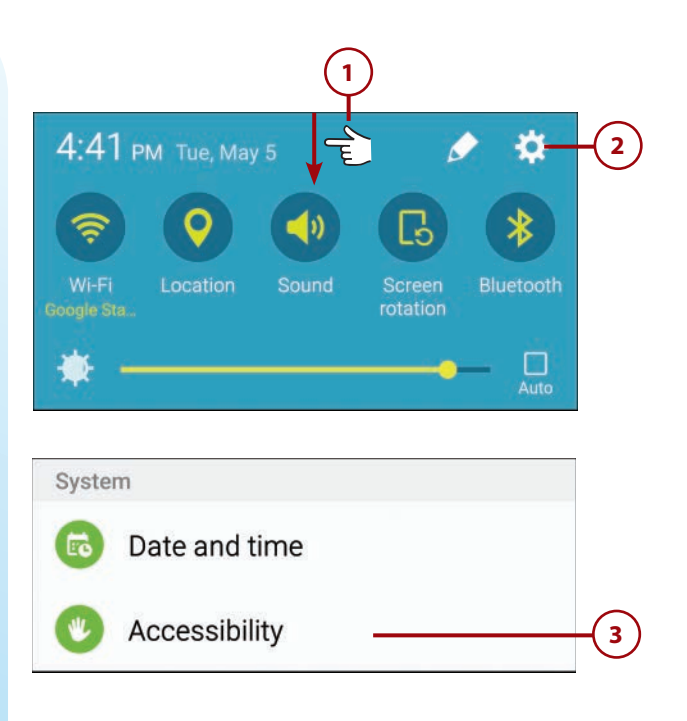

- 4 Tap Dexterity and Interaction to display the Dexterity and Interaction screen.
- 5 Tap to enable or configure the options you want.

| Categories                |  |
|---------------------------|--|
| Vision                    |  |
| Hearing                   |  |
| Dexterity and interaction |  |

#### 🗚 🛜 🌿 📶 60% 🖬 10:52 AM

#### Dexterity and interaction

Dexterity

-Universal switch Control your phone with your customized switches.

#### Assistant menu

Turn on functions to improve phone accessibility for users with reduced dexterity.

#### Gesture wake up

Turn on the screen without having to press hardkeys.

#### Touch and hold delay

Short (0.5 seconds)

Interaction

#### Interaction control Set options for touch control and other phone interactions.

# Working with the Assistant Menu

Your Samsung S6 or S6 Edge can be configured to display an Assistant menu, in the form of a round button that floats at the bottom right of every screen. When tapped, this button displays large icon shortcuts to key phone operations. The Assistant menu enables you to operate your phone with one hand.

#### **Enable the Assistant Menu**

The Assistant menu is disabled by default. When you enable the menu, there are several settings you can configure.

- 1 Swipe down from the top of the screen to display the notification panel.
- 2 Tap Settings to display the Settings screen.
- 3 Scroll to the System section and tap Accessibility.
- 4 Tap Dexterity and Interaction to display the Dexterity and Interaction screen.

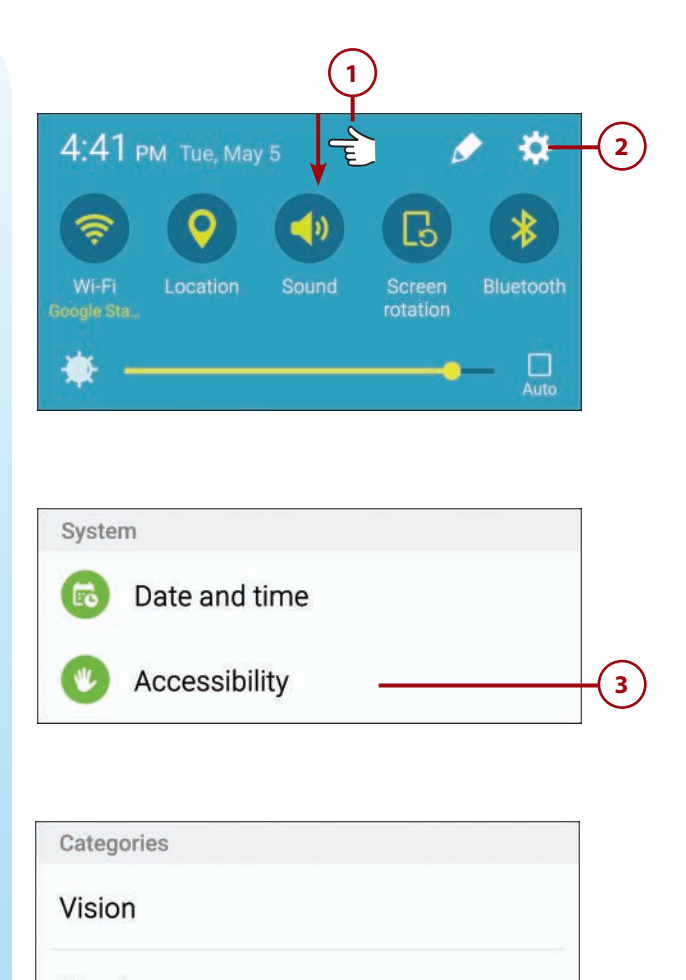

Hearing

Dexterity and interaction -

- 5 Tap Assistant Menu to display the Assistant Menu screen.
- 6 Tap On the switch at the top of the screen.
- 7 By default, the Assistant icon appears at the bottom right of the screen. To switch it to the left side, tap Dominant Hand and then select Left.
- 8 To change or rearrange the items on the Assistant menu, tap Edit and then make your changes.
- 9 To include contextual menu options for selected applications in the Assistant menu, tap Assistant Plus and then toggle on those apps you want.

#### Dexterity

#### Universal switch

Control your phone with your customized switches.

#### Assistant menu

| run on functions to improve phone accessibility for | 1 |
|-----------------------------------------------------|---|
| users with reduced dexterity.                       |   |
|                                                     |   |

5

11.111. . .

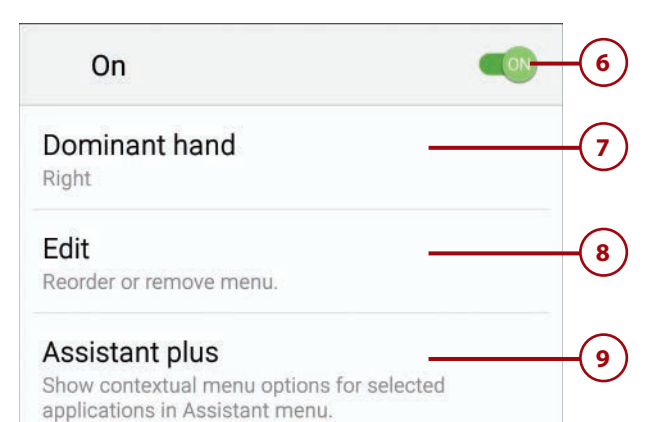

#### **Use the Assistant Menu**

When activated, the Assistant icon appears at one side at the bottom of your phone's screen.

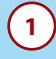

Tap the Assistant icon to display the Assistant panel.

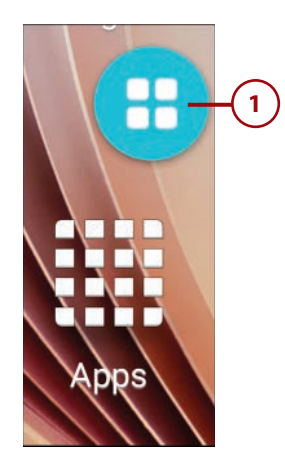

- 2 Scroll up or down to see more items.
- 3) Tap to launch an item.

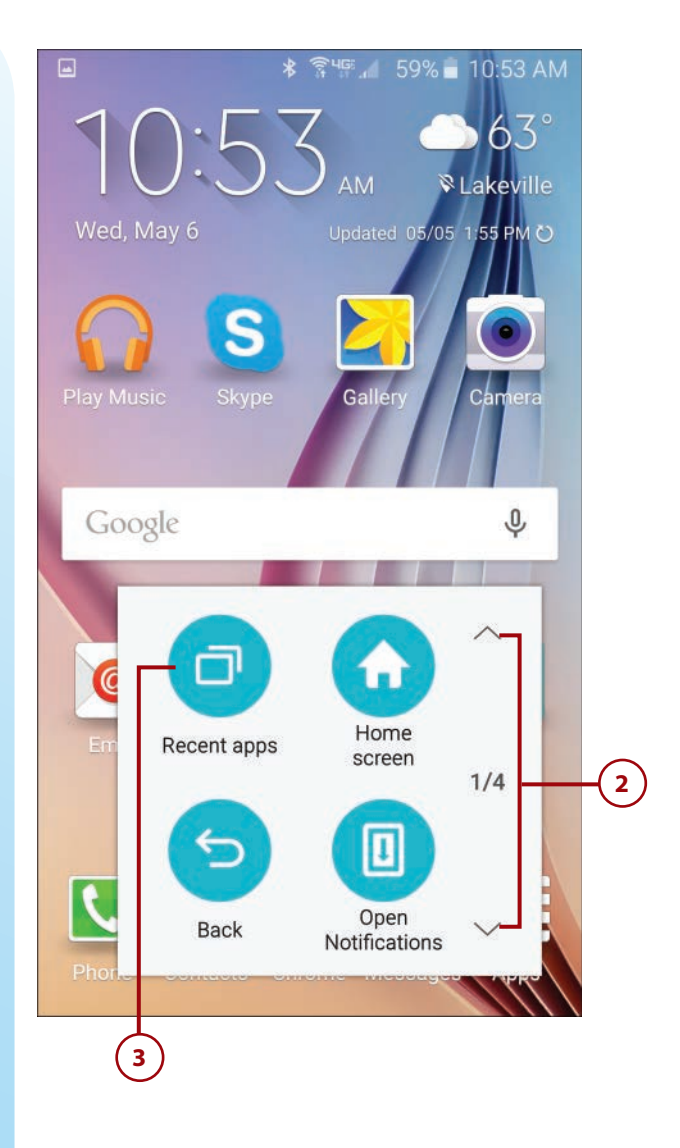

This page intentionally left blank

# Index

## **Symbols**

2G networks, 119-120 3G networks, 119-120 4G networks, 120 911, dialing, 45

#### A

ABC button (onscreen keyboard), 33 About Phone setting, 547 accessibility options dexterity options activating, 105-106 list of, 105 Easy Mode, 91 activating, 92-93 usage, 94-96 fonts/font sizes, changing, 96-97 hearing options activating, 103-104 list of, 102-103 visibility options activating, 101-102 list of, 100

rotating screen, 282 zooming websites, 281 voice commands. See voice commands voice feedback, 97 activating, 98 gesture usage, 99 Accessibility setting, 547 accessibility settings, Assistant menu activating, 107-108 usage, 108-109 Accessibility Shortcut feature, 100 accessing phones, remotely, 535-538 Settings page, 545 accounts email accounts adding to Email app, 244-246 switching between, 246 Google account configuring, 253-255 synchronizing bookmarks, 280-281 in YouTube app, 461 Hulu, 457 Netflix, 454

social media accounts adding to Contacts app, 206-207 deleting from Contacts app, 208-209 types of, 207 Accounts setting, 547 activating. See also configuring Airplane mode, 118 Assistant menu, 107-108 dexterity options, 105-106 Easy Mode, 92-93 Galaxy TalkBack, 98 hearing options, 103-104 Information Stream, 57-60 location tracking, 372 mobile hotspots, 128-129 Night Clock, 62-63 speakerphone, 166 visibility options, 101-102 Wi-Fi network connections, 113, 121 activities, selecting (S Health app), 325-327 Adaptive Display screen mode, 76 Adaptive Fast Charging charger, 5 adding alerts for events, 360-369 app shortcuts to folders, 150 to Home screen, 142, 219 bookmarks, 279 contacts from call log, 174 manually, 192-194 contacts to groups, 211

email accounts to Email app, 244-246 events in Calendar app, 358-360 file shortcuts to home screen, My Files app, 504-505 Google account, 254 location information to Facebook posts, 469 notifications for events, 360-369 people to groups in Google Hangouts, 309-310 PINs to Lock screens, 520-522 repeating events in Calendar app, 361-363 screens to Home screen, 146 shortcuts to Home screen Google Hangouts, 308 Google Maps, 373 S Health app, 323 social media accounts to Contacts app, 206-207 tasks in Calendar app, 365-368 widgets to Home screen, 146-148 addresses, entering in Google Maps, 377 adjusting photos brightness, 406-407 color, 406-407 contrast, 406-407 ads, in games, 481 Advanced Calling setting, 546

Airplane mode, 118 Airplane Mode setting, 545 alarms emergency alarms, 45 setting, 36-39 albums, creating in Gallery app, 399-400 alerts creating for events, 360-369 for data usage, setting, 124-125 volume, changing, 30 when picking up phone, 54 ambient light sensor, 9 AMOLED Cinema screen mode, 76 AMOLED Photo screen mode, 76 answering phone calls, 165 during existing calls, 171-172 from Lock screen, 19 answering machines. See voice mail Application Manager, 152-154 applications. See apps Applications setting, 546 appointments. See events apps, 133. See also widgets Application Manager, 152-154 changing volume, 29 closing, 28, 136 deleting unused apps, 552-559

battery

disabling, 144 downloading from Google Play Store, 156-158 folders, 21, 149-150 frozen apps, 553-554 Google Drive app, 508-509 on Home screen, 20 My Files app, 498 notifications, blocking, 89 opening, 135 performance-enhancing apps, 551-552 photos saving, 69 setting as wallpaper, 69 purchasing in Google Play Store, 156-158 searching in Google Play Store, 155-156 setting default, 151-152 shortcuts adding to folders, 150 adding to Home screen, 142, 219 rearranging on Home screen, 143 removing from Home screen, 143 stopping in Application Manager, 154 switching between, 137 uninstalling, 144 updating, 154 viewing on Apps screen, 134-135 in Multi Window view, 138-141 viewing open, 27-28

windows, resizing, 140

app shortcuts, adding to Home screen (S Health app), 323 Apps screen, 21 navigating, 23, 27 viewing, 26 viewing apps, 134-135 area codes, 162 aspect ratio, 394 Assistant menu activating, 107-108 usage, 108-109 Assistant Menu feature, 105 attaching map of current location, to text messages, 234-241 photos to email messages in Email app, 251-252 in Gmail app, 260-261 photos/videos to text messages, 225-227 attractions, finding in Google Maps, 378-381 audio Bluetooth, in car, 188 hearing options activating, 103-104 list of, 102-103 Auto Adjust option, editing photos, 403 auto-correct, 34 auto-focus tracking, 394 Auto Haptic feature, 103 automatic locking, 13 automatic screen brightness, 25

automobiles, listening to music from your smartphone, 451 Auto Reject list, 176

#### B

background personalizing, 65-76 changing theme, 72-76 Home screen, 69-71 Lock screen, 66-68 photos as, 67, 68-69, 70 backgrounds and bubbles (Messages app), personalizing, 239-240 backing up data, 516-517 Back key, 9 hiding onscreen keyboard, 34 returning to Home screen, 21 returning to previous screens, 27 Backup and Reset setting, 547 Basic screen mode, 76 battery charging, 5 Adaptive Fast Charging charger, 5 displaying screen saver, 80 wireless charging, 6 conserving power, 42-44 screen timeout settings, 78 **Emergency Mode**, 45 monitoring usage, 41-42

INDEX

battery life, maximizing, 550-551 Battery setting, 546 battery usage, by Google Maps app, 376 biking directions, viewing, 385 blocking app notifications, 89 blood glucose, monitoring, 337-343 blood pressure, monitoring, 331-337 Bluetooth car audio connections, 186-189 tethering via, 130-131 Bluetooth headsets, 185-186 Bluetooth setting, 545 bookmarks, 278 creating, 279 revisiting, 280 synchronizing, 280-281 box, contents of, 4 brightness, adjusting photos, 406-407 brightness of screen automatic changes, 25 changing, 24, 31 browsing Google Play Store, 155-156 browsing the Web. See Google Chrome businesses, finding in Google Maps, 378-381

buying additional microUSB cables, 43 apps in Google Play Store, 156-158 in-app purchases, 481

# C

cables, microUSB cables (buying additional), 43 Calendar app, 353 events creating, 358-360 inviting contacts to, 364-365 repeating events, 361-363 viewing, 356-357 tasks creating, 365-368 managing, 368-369 views, changing, 354-356 calendar notifications, turning off, 83 call log, 172 Auto Reject list, 176 deleting entries, 175 saving to contacts, 174, 195 viewing, 173-174 calls. See phone calls; See video calls call waiting, 171-172 calorie intake, monitoring, 344-348 Camera app, recording videos, 415-416

cameras, 387 auto-focus tracking, 394 configuring settings, 394-395 flash, 393 front-facing camera, 9, 388 grid lines, 394 quick launching, 19 Quick Settings, 393 rear-facing camera, 9 shooting modes, choosing, 390-391 special effects, applying, 392 switching between rearand front-facing, 388 video, 415-417 Camera Settings screen, 394 capitalization with onscreen keyboard, 33 capturing screenshots, 35 car audio connections via Bluetooth, 186-189 CCleaner, 552 cellular networks, 112, 119-120 connection speeds, 119-120 limiting data usage, 125-127 manual connections, 121 monitoring data usage, 123-124 phone as mobile hotspot, 127-131 activating, 128-129 connecting devices to, 130 tethering, 130-131

connecting

565

sending email attachments via, 260-261 setting data usage alerts, 124-125 smart network switching, 121-122 streaming video on, 457 changes, undoing, 409 changing contact information, 196 default apps, 151-152 display format in Contacts app, 203 Edge screen position, 48-49 file display, My Files app, 499-500 fonts/font sizes, 96-97 font size in Messages app, 240-241 map display type in Google Maps app, 375-376 notifications options, 87-89 notification sounds, 82 phone call volume, 166 Quick Settings, 24 ringtones, 81 screen brightness, 24, 25, 31 screen mode, 77 screen timeout, 78 sort order in My Files app, 501-502 theme, 72-76 vibration options, 85-87 views in Calendar app, 354-356 volume, 29-30 for alarms, 38

wallpaper Home screen, 69-71 Lock screen, 66-68 charging battery, 5 Adaptive Fast Charging charger, 5 displaying screen saver, 80 wireless charging, 6 chats. See video calls choosing messaging apps, 215-216 shooting modes, 390-391 Chrome. See Google Chrome Clean Master, 552 The Cleaner—Boost and Clean, 552 clearing notifications, 24 clicking web links, 267-268 clock, Night Clock, 61-63 Clock app alarms, setting, 36-39 timers, setting, 40 closing apps, 28, 136 folders, 150 notification panel, 24 tabs, 278 clouds, 484 collages, creating, 412-415 color adjusting in photos, 406-407 screen mode changing, 77 options, 76 Color Adjustment feature, 100

colors, assigning to contacts, 52 commands, voice commands. See voice commands computers connecting phones to, 514 connecting to mobile hotspots, 130 conference calls, dialing, 170-171 configuring. See also activating; See also settings cameras, settings, 394-395 data backups, 516-517 Edge Lighting, 50-55 Edge screen position, 48-49 Google account, 253-255 Google Now, initial setup, 295-297 Information Stream, 57-60 Night Clock, 62-63 OK Google, initial setup, 295-297 People Edge, 50-55 phone call options, 183-184 profiles, S Health app, 323-325 S Voice, 290-292 voice mail, initial setup, 177-178 weather settings, 59-60 connecting microUSB charging cable, 10 your phone to your computer, 514

INDEX

connections

connections car audio via Bluetooth, 186-189 headset connections Bluetooth headsets, 185-186 wired headsets, 185 Internet connections, 111 Airplane mode, 118 cellular networks, 112, 119-120 connection speeds for cellular networks, 119-120 enabling/disabling Wi-Fi networks, 113, 121 limiting data usage, 125-127 manual connections to cellular networks, 121 monitoring data usage, 123-124 new Wi-Fi network connections, 114-115 phone as mobile hotspot, 127-131 previously used Wi-Fi networks, 117 setting data usage alerts, 124-125 signing in to Wi-Fi networks, 115-116 smart network switching, 121-122 switching between Wi-Fi networks, 115 troubleshooting Wi-Fi networks, 117 Wi-Fi Direct, 118 Wi-Fi networks, 112-113 conserving power, 42-44

contacts adding new from call log, 174 manually, 192-194 assigning photos to, 198-200 assigning ringtones to, 182, 197-198 colors, assigning, 52 deleting, 201 dialing phone calls from, 163-164, 204-205 display format, changing, 203 editing, 196 groups adding members, 211 creating, 210 sending email messages, 213 sending text messages, 212 inviting to events in Calendar app, 364-365 linking, 205 marking as favorites, 197 merging, 208 missing icons, 205 opening Contacts app, 191 saving call log entries to, 174, 195 searching, 204 sending email messages, 204-205 sending text messages, 204-205 social media accounts adding, 206-207 deleting, 208-209

sorting, 202 viewing, changing display format, 203 contents of box, 4 contrast, adjusting in photos, 406-407 conversations, 222 deleting, 223-224 copying files, from one device to another, 515 text, 35 cropping photos, 404-405 current location attaching to text messages, 234-241 viewing, 372-373 customizing. See personalizing Messages app backgrounds and bubbles, 239-240 font size, 240-241 Notification panel Quick Settings, 543 Settings page Quick Settings, 544

#### D

data, backing up, 516-517 data networks. *See* cellular networks data plans, 112, 119 limiting data usage, 125-127 monitoring data usage, 123-124

setting data usage alerts, 124-125 streaming video, 457 data tethering via USB or Bluetooth, 130-131 warning about, 127 Data Usage setting, 546 Date and Time setting, 547 Daydream mode, 80 Day view (Calendar app), 356 declining phone calls, 165 Auto Reject list, 176 default apps, setting, 151-152 default ringtone, setting, 180-181 default theme, reinstating, 75 Delete (x) key (onscreen keyboard), 33 deleting alerts for events, 360-369 apps, permanently, 144 app shortcuts from Home screen, 143 call log entries, 175 contacts, 201 conversations, 223-224 email messages in Email app, 248 in Gmail app, 258 entries from Auto Reject list, 176 files, My Files app, 505-506 folders, 150

photos, 402 in Gallery app, 401 red eye, 409-412 screens from Home screen, 145 social media accounts, from Contacts app, 208-209 speed dial entries, 168 unused apps, 552-559 widgets, from Home screen, 149 detailed adjustments, editing photos, 405-406 devices copying files from, 515 transferring files between, 513-517 wiping, 538 Device settings, 546 dexterity options activating, 105-106 list of, 105 dialing. See phone calls, dialing 911, 45 dictation, Google Voice Typing, 302 Direct Call gesture, 18 directions. See Google Maps app direct Wi-Fi connections, 118 disabling apps, 144 rotation, 32 snooze function, 39 Wi-Fi network connections, 113, 121

disconnecting phone calls, 166 Display and Wallpaper setting, 546 display format in Contacts app, changing, 203 displaying. See viewing Do Not Disturb mode, turning on, 88 dots (screen indicators), 20 double-tap gesture, 17 double-tapping in Galaxy TalkBack mode, 99 downloaded files, viewing in My Files app, 502 downloading apps from Google Play Store, 156-158 files from Google Drive, 509-510 games, 477-481 music from online music stores, 439 shooting modes, 391 special effects, 392 drag gesture, 17 driving directions, viewing, 382-384 DU Speed Booster, 552

#### E

Easy Mode, 91 activating, 92-93 usage, 94-96 Easy Mode setting, 547 INDEX Edge

Edge. See Samsung Galaxy S6 Edge phone Edge Lighting, 48 configuring, 50-55 usage, 55-56 EDGE networks, 119-120 Edge screen. See Samsung Galaxy S6 Edge phone Edge Screen setting, 546 editing contacts, 196 photos. See photos, editina email, sharing photos, 422-423 email accounts adding to Email app, 244-246 Google account, configuring, 253-255 switching between, 246 Email app, 243 email accounts adding, 244-246 switching between, 246 email messages attaching photos, 251-252 deleting, 248 reading/replying, 247-249 sending, 249-250 email messages attaching photos in Email app, 251-252 in Gmail app, 260-261 deletina in Email app, 248 in Gmail app, 258

reading/replying in Email app, 247-249 in Gmail app, 256-259 sendina to contact groups, 213 from Contacts list, 204-205 in Email app, 249-250 in Gmail app, 259-260 email notifications, turning off, 84 emergency alarms, 45 Emergency Mode, 45, 536 emoji, 33-34 in text messages, 222-223 Emoji button (onscreen keyboard), 33 enabling. See activating ending phone calls, 166 entering text. See typing text etiquette of text messaging, 224-225 events, Calendar app creating, 358-360 inviting contacts to, 364-365 repeating events, 361-363 viewing, 356-357 exercise, monitoring, 350 external hardware features, 6-11

#### F

Facebook, 466 navigating, 466-467 posting status updates, 469 privacy settings, 475

reading posts, 468-469 sharing photos, 424-425 factory condition, resetting phone to, 558-559 Factory Data Reset, 558-559 Favorite Apps area, 20, 21 favorite contacts, dialing phone calls from, 164 favorites. See also bookmarks marking contacts as, 197 feedback. See voice feedback file display, changing in My Files app, 499-500 files copying from one device to another, 515 deleting, My Files app, 505-506 downloading from Google Drive, 509-510 managing, My Files app, 498-499 opening, My Files app, 503-504 storing on Google Drive, 507-513 transferring between devices, 513-517 uploading to Google Drive, 510-512 viewing, My Files app, 498-499 viewing by location, My Files app, 503 file shortcuts, adding to home screen (My Files app), 504-505 filtering Google search results, 285-287

finding nearby businesses/ attractions, 378-381 own phone number, 167 Find My Mobile, locating lost/stolen phones, 533-534 fine-tuning search gueries in Google, 285-287 fingerprint recognition, Lock screens, 529-532 first word capitalization with onscreen keyboard, 33 fitness apps. See health monitoring fixing problems battery life, maximizing, 550-551 deleting unused apps, 552-559 frozen apps, 553-554 frozen phone, 553-554 locked out of phone, 552-553 overview, 549 performance-enhancing apps, 551-552 phone won't turn on, 553 rebooting phone, 555-556 resetting phone phone settings, 556-557 to factory condition, 558-559 slow-running phones, 554 weak mobile signal, 554 Wi-Fi connections, 554-555 flash, 9 cameras, 393 flashlight, 543 phone as, 45

103 folders apps in, 21 for apps creating, 149-150 opening/closing, 150 removing, 150 fonts/font sizes, changing, 96-97 font size, changing in Messages app, 240-241 Font Size feature, 100 food intake, monitoring, 344-348 force quitting apps, 154 free phone calls, 318 Friend Requests (Facebook), 467 friends, tagging in Facebook, 469 front-facing camera, 9, 388 frozen apps, troubleshooting, 553-554 frozen phone rebooting, 556 troubleshooting, 553-554

Flash Notification feature,

#### G

Galaxy S6 Edge. See Samsung Galaxy S6 Edge phone Galaxy S6 phone. See Samsung Galaxy S6 phone Galaxy TalkBack, 97 activating, 98 gesture usage, 99 Gallery photos as wallpaper, 68-69 sharing, 425-426 viewing pictures, 395-397 Gallery app, 395 creating new albums, 399-400 deleting photos, 401 editing photos, 402 managing photos, 398-399 games downloading, 477-481 in-app purchases, 481 gestures, 17-18 in Galaxy TalkBack, 99 unlocking Lock screens, 525-529 Gesture Wake Up feature, 105 glucose level, monitoring, 337-343 Gmail app, 252 email messages attaching photos, 260-261 deleting, 258 reading/replying, 256-259 sending, 259-260 Google account, configuring, 253-255 Google, searching entering queries, 283-284 fine-tuning gueries, 285-287

INDEX

Google account configuring, 253-255 synchronizing bookmarks, 280-281 in YouTube app, 461 **Google Chrome** bookmarks creating, 279 revisiting, 280 synchronizing, 280-281 History list, 268-269 Home page setting, 270-271 viewing, 271-272 launching, 264 search queries entering, 283-284 fine-tuning results, 285-287 tabs, 272 closing, 278 multiple tabs open, 275 opening Incognito tabs, 276 opening new, 274-275 switching between, 277 viewing as tabs, 273-274 web addresses explained, 267 typing, 265-266 web links, clicking, 267-268 websites rotating screen, 282 zooming view, 281 Google Docs, 483-484 Google Sheets, 488-490 Google Slides, 491-494 word processing documents, 485-488

Google Drive, 503 downloading files from, 509-510 files storing, 507-513 uploading, 510-512 My Files app, 507 signing in to, 507 Google Drive app, 508-509 Google Hangouts, 305 adding shortcut to Home screen, 308 free voice calls, 318 text messages, 313 video calls adding people to groups, 309-310 making calls, 306-308 voice calls in, 311-312 Google Maps app, 371 addresses, typing, 377 battery usage, 376 biking directions, viewing, 385 current location, viewing, 372-373 driving directions, viewing, 382-384 map types, 375-376 mass transit directions, viewing, 385 nearby businesses/ attractions, finding, 378-381 traffic conditions, viewing, 374 voice commands, 377 walking directions, viewing, 385

Google Now, 295 adding to Home screen, 297 initial setup, 295-297 list of commands, 297-300 **Google Play Store** browsing/searching, 155-156 games, downloading, 477-481 purchasing/downloading apps, 156-158 Google Sheets, 488-490 Google Slides, 491-494 Google Subtitles feature, 103 Google Voice Typing, 302 Gorilla Glass, 9-10 GPS location tagging, 394 Grayscale feature, 100 grid lines, cameras, 394 groups adding people to in Google Hangouts, 309-310 contact groups adding members, 211 creating, 210 sending email messages, 213 sending text messages, 212 in Facebook, 467

#### Η

hanging up phone calls, 166 Hangouts. *See* Google Hangouts hardware, external features, 6-11 HDR (High Dynamic Range), 393 headphone jack, 10 headsets Bluetooth headsets, 185-186 wired headsets, 185 health monitoring, 321 blood glucose, 337-343 blood pressure, 331-337 calorie intake, 344-348 exercise, 350 pulse rate, 328-331 S Health app. See S Health App steps walked, 348-351 Hearing Aids feature, 103 hearing options activating, 103-104 list of, 102-103 heart rate, monitoring, 328-331 heart rate monitor, 9 Help setting, 547 hiding notifications, 88 onscreen keyboard, 34 High Dynamic Range (HDR), 393 History list for phone calls. See call loa revisiting websites, 268-269

Home key, 9 quick launching camera, 19 returning to Home screen, 21, 23, 27 screenshots, capturing, 35 unlocking phone, 14 Home page setting in Google Chrome, 270-271 viewing in Google Chrome, 271-272 Home screen adding shortcuts Google Hangouts, 308 Google Maps, 373 S Health app, 323 app shortcuts adding, 142, 219 rearranging, 143 removing, 143 folders. See folders Google Now, adding shortcut, 297 managing screens, 144-146 navigating, 20-21, 26 OK Google, adding shortcut, 297 returning to, 23, 27 status bar, 21-22 S Voice, adding shortcut, 293 wallpaper, changing, 69-71 widgets adding, 146-148 removing, 149 Hotmail.com email addresses, 245

hotspots. *See* mobile hotspots how-to videos on YouTube, 461-463 Hulu, 457-460

571

icons Easy Mode. See Easy Mode missing icons in contacts, 205 on Home screen, 20 status bar, 21-22 iHeartRadio, 433 in-app purchases, 481 Incognito tabs, opening, 276 indicator light, 9 Information Stream, 48 configuring, 57-60 viewing, 60-61 infrared (IR) blaster, 11 initial setup Google Now, 295-297 OK Google, 295-297 S Voice, 290-291 voice mail, 177-178 installing Skype, 314 instructional videos on YouTube, 461-463 Interaction Control feature, 105 interaction options activating, 105-106 list of, 105 Internet connections, 111 Airplane mode, 118 cellular networks. See cellular networks

INDEX Internet connections

phone as mobile hotspot, 127-131 *activating, 128-129 connecting devices to, 130 tethering, 130-131* Wi-Fi networks. *See* Wi-Fi networks inviting contacts to events in Calendar app, 364-365 IR (infrared) blaster, 11

## J

jacks headphone, 10 multifunction, 10

#### K

keyboard hiding, 34 as predictive keyboard, 34 typing text, 32-34 keypad, displaying during phone calls, 166 keys Back key, 9 hiding onscreen keyboard, 34 returning to Home screen, 21 returning to previous screens, 27 Home key, 9 quick launching camera, 19 returning to Home screen, 21, 23, 27

screenshots, capturing, 35 unlocking phone, 14 Power key, 8 Emergency Mode, 45 locking phone, 13 restarting phone, 16 screenshots, capturing, 35 turning off phone, 15 turning on phone, 11 unlocking phone, 13 Recents key, 9 viewing open apps, 27-28 touch keys, 9 volume keys, 7 changing volume, 29-30

#### L

labels, Voice Label feature, 100 landscape mode, 31 landscape orientation, viewing websites, 282 Language and Input setting, 547 large icons, Easy Mode. See Easy Mode launching apps, 135 cameras, quick launching, 19 Contacts app, 191 Google Chrome, 264 LED flash, 9 LED indicator light, 9 turning off, 89

Left and Right Sound Balance feature, 103 liking Facebook posts, 468-469 limiting data usage, 125-127 links, clicking, 267-268 listening to music, 429 in your car from your smartphone, 451 stored on your phone, 440 streaming. See streaming music Live.com email addresses, 245 locating lost/stolen phones, 532 accessing phones remotely, 535-538 Find My Mobile, 533-534 location, messaging, 45 location information. See also Google Maps app adding to Facebook posts, 469 addresses, mapping in Google Maps, 377 biking directions, viewing, 385 current location, viewing, 372-373 driving directions, viewing, 382-384 mass transit directions, viewing, 385 nearby businesses/ attractions, finding, 378-381

traffic conditions, viewing, 374 walking directions, viewing, 385 Location setting, 547 location tagging, 394 location tracking, activating, 372 locking phone, 13 locking portrait mode, 32 Lock My Screen, 537 Lock screen dialing phone calls, 162 navigating, 19-20 notifications, hiding, 88 unlocking phone, 25 wallpaper, changing, 66-68 Lock Screen and Security setting, 547 Lock screens, 519, 522 adding PINs, 520-522 fingerprint recognition, 529-532 unlockina fingerprint recognition, 529-532 with gestures, 525-529 with passwords, 523-525 lost phones, locating, 532 accessing phones remotely, 535-538 Find My Mobile, 533-534 LTE networks, 120

#### Μ

Magnification Gestures feature, 100 Magnifier Window feature, 100 managing apps with Application Manager, 152-154 files, My Files app, 498-499 Home screens, 144-146 Photos, Gallery app, 398-399 tasks in Calendar app, 368-369 manual connections to cellular networks, 121 map of current location, attaching to text messages, 234-241 maps. See Google Maps app marking contacts as favorites, 197 mass transit directions, viewing, 385 maximizing battery life, 550-551 meetings. See events memory, SIM card, 8 merging contacts, 208 phone calls, 170-171 message notifications, turning off, 83

messages. See email messages; See text messages voice mail, checking, 178-179 Messages app. See also text messages personalizing backgrounds and bubbles, 239-240 font size, 240-241 photos saving, 69 setting as wallpaper, 69 messaging location, 45 messaging apps, choosing, 215-216 metadata, 394 microphone, 10-11 Microsoft Office Mobile app, 495 Microsoft OneDrive, 512-513 microUSB cable, buying additional, 43 microUSB charging cable, connecting, 10 missing icons in contacts, 205 MMS (Multimedia Messaging Services), 217. See also text messages MobileGo app, 440 mobile hotspots, phone as, 127-131 activating, 128-129 connecting devices to, 130 tethering, 130-131

INDEX

Mobile Networks setting, 546 mobile signal, troubleshooting weak signal, 554 monitoring battery usage, 41-42 data usage, 123-124 monitoring your health. See health monitoring Mono Audio feature, 103 Month view (Calendar app), 354 More setting, 546 Motions and Gestures section (Settings page), 18 Motions and Gestures setting, 546 movies. See videos movina among screens, 25-27 app shortcuts on Home screen, 143 tiles, S Health app, 343 MSN.com email addresses, 245 multifunction jack, 10 Multimedia Messaging Services (MMS), 217 multiple tabs, opening, 275 multitasking during phone calls, 172 Multi Window view, 138-141 music downloading from online music stores, 439 listening to in your car from your smartphone, 451

stored on your phone, 440 streaming. See streaming music playing with Google Play Music app, 445-451 with Music app, 441-445 shuffling, Music app, 442 transferring from your computer to your phone, 439-440 volume, changing, 30 Music app, playing music, 441-445 Mute gesture, 18 muting phone calls, 166 muting phone, 30 My Files app, 498 adding file shortcuts to home screen, 504-505 changing file display, 499-500 deleting files, 505-506 Google Drive, 507 managing files, 498-499 opening files, 503-504 sort order, changing, 501-502 viewina downloaded files, 502 files, 498-499 files by location, 503 storage usage, 505

#### Ν

nano-SIM card, 8 navigating among screens, 25-27 Apps screen, 23, 27

Facebook, 466-467 Home screen, 20-21, 26 Lock screen, 19-20 nearby businesses/ attractions, finding, 378-381 Negative Colors feature, 100 Netflix, 453-457 network connections. See connections News Feed (Facebook), 467 NFC and Payment setting, 546 Night Clock, 48, 61-63 activating, 62-63 viewing, 63 notification panel, viewing, 24 Notification panel, Quick Settings on (customizing), 543 notifications from apps, blocking, 89 calendar notifications, turning off, 83 clearing, 24 configure, 87-89 creating for events, 360-369 on Edge screen, 55 email notifications, turning off, 84 in Facebook, 467 message notifications, turning off, 83 personalizing, 81-89 sounds, changing, 82 vibration options, changing, 85-87

phone calls

575

volume, changing, 30 when picking up phone, 54 Notifications panel, Quick Settings on, 542

0

OK Google, 295 adding to Home screen, 297 initial setup, 295-297 list of commands, 297-300 speaking to, 300-301 Omnibox, 265, 283 OneDrive, 512-513 online music stores, downloading music, 439 onscreen keyboard hiding, 34 as predictive keyboard, 34 typing text, 32-34 open apps, viewing, 27-28 opening apps, 135 Contacts app, 191 files, My Files app, 503-504 folders, 150 Google Chrome, 264 Settings page, 545 tabs, 274-275 Incognito tabs, 276 multiple tabs, 275 organizing tiles, S Health app, 343 Outlook.com email addresses, 245

own phone number, determining, 167

#### P

pages (Facebook), 467 palm swipe gesture, 35 Pandora streaming music, 430-433 subscriptions, 430 passwords, unlocking (Lock screens), 523-525 pasting text, 35 pedometer, 348-351 People Edge, 48 configuring, 50-55 usage, 55-56 performance-enhancing apps, 551-552 personalizing Messages app backgrounds and bubbles, 239-240 font size, 240-241 Notification panel Quick Settings, 543 notifications, 81-89 screen background, 65-76 changing theme, 72-76 Home screen, 69-71 Lock screen, 66-68 screen settings, 76-80 screen mode, changing, 77 screen mode options, 76 screen savers, 80 screen timeout, changing, 78 Smart Stay feature, 79

Settings page Quick Settinas, 544 sounds, 81-89 Personal settings, 547 phone. See Samsung Galaxy S6 phone phone calls, 161.See also video calls answering, 165 during existing calls, 171-172 from Lock screen, 19 call log, 172 Auto Reject list, 176 deleting entries, 175 saving to contacts, 174, 195 viewing, 173-174 car audio connections, 186-189 changing volume, 166 configuring options, 183-184 dialing, 162 area codes, 162 from car audio, 189 from Contacts list. 163-164, 204-205 during existing calls, 170-171 in Google Hangouts, 311-312 from Lock screen, 19, 162 in Skype, 317 recent numbers, 164-165 free calls, 318 hanging up, 166 headset connections Bluetooth headsets. 185-186 wired headsets, 185

inputting numbers during, 166 multitasking during, 172 muting, 166 on speakerphone, 166 rejecting, 165 Auto Reject list, 176 ringtones assigning to contacts, 182, 197-198 setting default, 180-181 speed dial creating entries, 167-168 dialing calls, 169 removing entries, 168 voice mail. See voice mail phone number, determining, 167 phones accessing, remotely, 535-538 connecting to your computer, 514 phone unlock key (PUK), 553-554 photographs shooting, 388-389 selfie, 390 with volume keys, 389 special effects, applying, 392 photos assigning to contacts, 198-200 attaching to email messages in Email app, 251-252 in Gmail app, 260-261 attaching to text messages, 225-230

cropping, 404-405 deleting, 402 in Gallery app, 401 editina, 402 adjusting brightness, contrast, and color, 406-407 Auto Adjust option, 403 *collages*, *412-415* cropping, 404-405 detailed adjustments, 405-406 red eye, 409-412 rotating, 404 special effects, 408 managing in Gallery app, 398-399 rotating, 404 saving in Messages app, 69 as screen savers, 80 screenshots, capturing, 35 sharing, 421-425 by email, 422-423 Facebook, 424-425 from Gallery, 425-426 shooting for text messages, 228-230 size, 394 taking from Lock screen, 19 viewing in Gallery, 395-397 in text messages, 236 as wallpaper images, 67, 68-69,70 pictures. See photos pictures in text. See emoji pinch gesture, 18

pins pinning from websites, 472-474 repinning, 470-472 viewing, 470-472 PINs, adding to Lock screens, 520-522 Pinterest, 470 pins pinning from websites, 472-474 viewing, 470-472 playback controls in Hulu, 460 in Netflix, 456 playing games, 477-481 music with Google Play Music app, 445-451 with Music app, 441-445 video, 417-420 PMA wireless charging standard, 6 portrait mode, 31 locking, 32 ports headphone jack, 10 USB/charger port, 10 posts (Facebook) creating, 469 reading, 468-469 power, conserving, 42-44 powering off phone, 15 powering on phone, 11-12 Power key, 8 Emergency Mode, 45 locking phone, 13 restarting phone, 16

removing

screenshots, capturing, 35 turning off phone, 15 turning on phone, 11 unlocking phone, 13 Power Saving Mode, 42 turning on, 43-44 predictive keyboard, 34 priority senders sending text messages to, 238 setting, 237-238 Privacy and Safety setting, 547 privacy issues on social media networks, 474-475 private Wi-Fi networks, signing in, 115-116 problems. See troubleshooting problem solving battery life, maximizing, 550-551 deleting unused apps, 552-559 frozen apps, 553-554 frozen phone, 553-554 locked out of phone, 552-553 overview, 549 performance-enhancing apps, 551-552 phone won't turn on, 553 rebooting phone, 555-556 resetting phone phone settings, 556-557 to factory condition, 558-559

slow-running phones, 554 weak mobile signal, 554

Wi-Fi connections, 554-555 profile, S Health app, 323-325 proximity sensor, 9 public transportation directions, viewing, 385 PUK (phone unlock key), 553-554 pulse rate, monitoring, 328-331 purchasing additional microUSB cables, 43 apps in Google Play Store, 156-158 in-app purchases, 481

## 2

Qi wireless charging standard, 6 queries entering in Google, 283-284 fine-tuning in Google, 285-287 quick charger, 5 quick launching cameras, 19 Quick Reply, turning on/off, 51 Quick Settings, 393, 541. See also Settings changing, 24 customizing on Notification panel, 543 on Settings page, 544

explained, 541-542 muting phone, 30 quitting apps, 136

## R

radio stations, listening to online, 433 readability of screens, 66 reading email messages in Email app, 247-249 in Gmail app, 256-259 Facebook posts, 468-469 text messages, 221-222 rear-facing camera, 9 rearranging app shortcuts on Home screen, 143 Home screens, 145 tiles, S Health app, 343 rebooting phone, 555-556 receiving phone calls. See answering phone calls recent apps view, launching Multi Window from, 138 recent numbers. See also call loa dialing, 164-165 Recents key, 9 viewing open apps, 27-28 recording. See also shooting video, 415-417 red eye, removing, 409-412 reinstating default theme, 75 rejecting phone calls, 165 Auto Reject list, 176 removing. See deleting

INDEX

repeating alarms, setting, 36 repeating events, creating in Calendar app, 361-363 repining pins, 470-472 replying to email messages in Email app, 247-249 in Gmail app, 256-259 to Facebook posts, 468-469 to text messages, 221-222 resetting phone to factory condition, 558-559 phone settings, 556-557 resizing app windows, 140 fonts in Messages app, 240-241 Restart command, 556 restarting phone, 16, 556 revisiting bookmarks, 280 websites, 268-269 ringtones assigning to contacts, 182, 197-198 changing, 81 volume, 29 muting, 30 setting default, 180-181 rotating photos, 404 phone, 31-32 screen, for viewing websites, 282

#### S

Samsung Galaxy S6 Edge phone Edge screen configuring position, 48-49 difficulty of reading, 50 Edge Lighting, 50-56 Information Stream, 57-61 Night Clock, 61-63 People Edge, 50-56 features, 47-48 Samsung Galaxy S6 phone battery charging, 5-6 conserving power, 42-44 Emergency Mode, 45 monitoring usage, 41-42 contents of box. 4 external hardware features, 6-11 locking, 13 muting, 30 personalizing. See personalizing powering off, 15 powering on, 11-12 restarting, 16 rotating, 31-32 touch gestures, 17-18 unlocking, 13-14, 20, 25 Samsung Subtitles feature, 103 saving call log entries to contacts, 174, 195 photos in Messages app, 69

power, 42-44 text messages as draft, 220 scheduling events. See adding, events screen background personalizing, 65-76 changing theme, 72-76 Home screen, 69-71 Lock screen, 66-68 photos as, 67-70 screen brightness automatic changes, 25 changing, 24, 31 Screen capture gesture, 18 screen indicators, 20 screen mode changing, 77 options, 76 screens Apps screen, 21 navigating, 23, 27 viewing, 26 Home screen. See Home screen Lock screen. See Lock screen navigating among, 25-27 notification panel, viewing, 24 readability of, 66 rotating, 31-32 Settings screen. See Settings page screen savers, displaying while charging, 80

settings

**579** 

screen settings, personalizing, 76-80 screen mode, changing, 77 screen mode options, 76 screen savers, 80 screen timeout, changing, 78 Smart Stay feature, 79 screenshots, capturing, 35 screen timeout, changing, 78 searching contacts, 204 for nearby businesses/ attractions in Google Maps, 378-381 Google entering queries, 283-284 fine-tuning queries, 285-287 Google Play Store, 155-156 Settings page, 545 security, 519 Lock screens, 519 adding PINs, 520-522 fingerprint recognition, 529-532 unlocking with gestures, 525-529 unlocking with passwords, 523-525 on social media networks, 474-475 selecting activities, S Health app, 325-327 messaging apps, 215-216 selfies, shooting, 390

sending attachments to email messages in Email app, 251-252 in Gmail app, 260-261 email messages to contact groups, 213 from Contacts list, 204-205 in Email app, 249-250 in Gmail app, 259-260 text messages, 219-220 to contact groups, 212 from Contacts list, 204-205 in Google Hangouts, 313 to priority senders, 238 in Skype, 318 sensors ambient light sensor, 9 proximity sensor, 9 setting alarms, 36-39 timers, 40 settings. See also configuring accessing, 545 apps Application Manager, 152-154 default apps, 151-152 updating apps, 154 Assistant menu, activating, 107-108 battery usage, monitoring, 41-42 cameras, configuring, 394-395 contacts addina social media accounts, 206-207 assigning photos to, 198-200

deleting social media accounts, 208-209 data usage limiting, 125-127 monitoring, 123-124 setting alerts, 124-125 Daydream mode, 80 Device settings, 546 dexterity options, activating, 105-106 Easy Mode, activating, 92-93 Edge screen Edge Lighting, 50-56 Information Stream, 57-61 People Edge, 50-56 Edge screen position, changing, 48-49 Email app, adding email accounts, 244-246 Emergency Mode, 536 Facebook, privacy settings, 475 Factory Data Reset, 558-559 fonts/font sizes, changing, 96-97 Galaxy TalkBack, activating, 98 Gmail app, configuring Google account, 253-255 **Google Chrome** *Home page, 270-271* viewing tabs within browser, 273-274 Google Now, initial setup, 295-297 hearing options, activating, 103-104

Messages app backgrounds and bubbles, 239-240 font size, 240-241 mobile hotspots activating, 128-129 tethering, 130-131 Motions and Gestures section, 18 Night Clock, activating, 62-63 notifications options, changing, 87-89 OK Google, initial setup, 295-297 Personal settings, 547 phone calls assigning ringtones to contacts, 182, 197-198 configuring options, 183-184 default ringtone, 180-181 phone number, viewing own number, 167 power saving modes, turning on, 43-44 Quick Settings, 393 Customizing, 544 explained, 541-542 on Notification panel, customizing, 543 on Settings page, customizing, 544 resetting, 556-557 rotation, disabling, 32 S Health app. See S Health App S Voice, configuring, 292 screen brightness, 24 screen mode, changing, 77

screen timeout, changing, 78 searching, 545 Smart Stay feature, 79 sounds, personalizing, 81 System settings, 547 text messages, priority senders, 237-238 theme, changing, 72 vibration options, changing, 85 visibility options, activating, 101-102 voice mail, initial setup, 177-178 wallpaper, changing Home screen, 69 Lock screen, 66 weather settings, configuring, 59-60 Wireless and Networks settings, 545-546 Settings icon, volume, changing, 29 Settings page. See settings Settings screen. See settings Setup Wizard, 12 sharing photos, 421-425 by email, 422-423 Facebook, 424-425 from Gallery, 425-426 S Health app, 322 blood glucose monitoring, 337-343 blood pressure monitoring, 331-337 calorie intake monitoring, 344-348 configuring profile, 323-325

exercise monitoring, 350 initial setup, 322-323 organizing tiles, 343 pulse rate monitoring, 328-331 selecting activities, 325-327 steps walked monitoring, 348-351 shootina photos, 388-389. See also taking photos for text messages, 228-230 sharing, 421-425 selfies, 390 videos for text messages, 231-233 shooting modes choosing, 390-391 downloading, 391 video, 417 shortcuts adding to folders, 150 adding to Home screen, 142, 219 Google Hangouts, 308 Google Maps, 373 S Health app, 323 rearranging on Home screen, 143 removing from Home screen, 143 Short Messaging Service (SMS), 217 showing. See viewing shuffling music, Music app, 442 shutter sound, 395

signing in to Gooale Drive, 507 to Wi-Fi networks, 115-116 silencing phone, 30 SIM card, 8 SIM card tray, 8, 11 size fonts, changing, 96-97 pictures, 394 videos, 394 Skype free voice calls, 318 installing, 314 text messages, 318 video calls, making calls, 314-316 voice calls in, 317 slides, Google Slides, 491-494 slow-running phones, troubleshooting, 554 Smart Alert gesture, 18 smart network switching, 121-122 Smart Stay feature, 79 SMS (Short Messaging Service), 217 snapping photos. See taking photos snooze function, disabling, 39 social media accounts adding to Contacts app, 206-207 deleting from Contacts app, 208-209 types of, 207

social media networks, 465 Facebook, 466 navigating, 466-467 posting status updates, 469 reading posts, 468-469 Pinterest, 470 pinning from websites, 472-474 viewing pins, 470-472 privacy issues, 474-475 solving problems. See troubleshooting sorting contacts, 202 sort order, changing in My Files app, 501-502 sound, hearing options activating, 103-104 list of, 102-103 Sound Detectors feature, 103 sounds for notifications, changing, 82 personalizing, 81-89 system sounds, turning off, 85 volume, changing, 30 Sounds and Notifications setting, 546 spacebar (onscreen keyboard), 33 speakerphone, activating, 166 speakers, 9-10 speaking to OK Google, 300-301 to S Voice, 294

special effects applying to photos, 392 downloading, 392 photos, editing, 408 speed dial creating entries, 167-168 dialing calls, 169 removing entries, 168 split screen, viewing apps, 138-141 spoken commands. See voice commands Spotify streaming music, 433-439 subscriptions, 433-434 spread gesture, 18 spreadsheets, Google Sheets, 488-490 star icon for favorite contacts, 197 starting cameras, quick launching, 19 status bar, 21-22 status updates (Facebook) creating, 469 reading, 468-469 steps walked, monitoring, 348-351 stolen phones, locating, 532 accessing phones remotely, 535-538 Find My Mobile, 533-534 stopping apps, 136 in Application Manager, 154 storage, SIM card, 8 Storage setting, 546

INDEX

storage usage, viewing (My Files app)

storage usage, viewing (My Files app), 505 storing files on Google Drive, 507-513 streaming music, 429-430 Pandora, 430-433 radio stations, 433 Spotify, 433-439 streaming video. See also videos data usage, 457 subscriptions Pandora, 430 Spotify, 433-434 S Voice, 290 adding to Home screen, 293 configuring options, 292 initial setup, 290-291 list of commands, 293-294 speaking to, 294 swipe gesture, 17 swiping in Galaxy TalkBack mode, 99 switching between apps, 137 between email accounts, 246 between rear- and frontfacing cameras, 388 between tabs, 277 Wi-Fi networks, 115 symbol keyboard, 33 Sym button (onscreen keyboard), 33 synchronizing bookmarks, 280-281 System settings, 547

system sounds turning off, 85 volume, changing, 30 System Updates setting, 547

#### Г

tablets, connecting to mobile hotspots, 130 tabs, 272 closing, 278 opening Incognito tabs, 276 multiple tabs, 275 opening new, 274-275 switching between, 277 viewing within browser, 273-274 tagging, location tagging, 394 tagging friends in Facebook, 469 taking photos. See also shooting from Lock screen, 19 Talkback. See Galaxy TalkBack tap and hold gesture, 17 tap gesture, 17 tapping in Galaxy TalkBack mode, 99 tasks creating in Calendar app, 365-368 managing in Calendar app, 368-369 telephone calls. See phone calls tethering. See data tethering text copying, 35 fonts/font sizes, changing, 96-97 font size, changing in Messages app, 240-241 Google Voice Typing, 302 pasting, 35 typing, onscreen keyboard, 32-34 text messages. See also Messages app attaching map of current location, 234-241 attaching photos/videos from Camera app, 228-233 from stored files, 225-227 conversations, deleting, 223-224 emoji in, 222-223 etiquette, 224-225 messaging apps, choosing, 215-216 priority senders, setting, 237-238 reading, 221-222 replying to, 221-222 saving as draft, 220 sending, 219-220 from Contacts list, 204-205 in Google Hangouts, 313 in Skype, 318 to contact groups, 212 to priority senders, 238 SMS and MMS, 217 viewing photos/videos, 236

USB/charger port

583

Text-to-Speech Options feature, 100 themes, changing, 72-76 Themes setting, 547 tiles, organizing (S Health app), 343 timeout (for screen), changing, 78 timers, setting, 40 Today view (Calendar app), 354 to-do lists, tasks creating, 365-368 managing, 368-369 Touch and Hold Delay feature, 105 touch gestures, 17-18 touch keys, 9 tracking your health. See health monitoring traffic conditions, viewing, 374 transferring files between devices, 513-517 music from your computer to your phone, 439-440 troubleshooting Auto Reject list, 176 battery life, maximizing, 550-551 deleting unused apps, 552-559 frozen apps, 553-554 frozen phone, 553-554 locked out of phone, 552-553

overview, 549 performance-enhancing apps, 551-552 phone won't turn on, 553 rebooting phone, 555-556 resetting phone to factory condition, 558-559 phone settings, 556-557 slow-running phones, 554 weak mobile signal, 554 Wi-Fi connections, 117, 554-555 Tuneln, 433 turning off calendar notifications, 83 email notifications, 84 Emergency Mode, 45 LED indicator light, 89 message notifications, 83 system sounds, 85 turning off phone, 15 turning on Do Not Disturb mode, 88 power saving modes, 43-44 turning on/off. See also activating Quick Reply, 51 turning on phone, 11-12 Turn Off All Sounds feature, 103 TV shows viewina on Hulu, 457-460 on Netflix, 453-457

typing addresses in Google Maps, 377 search queries in Google, 283-284 text, onscreen keyboard, 32-34 web addresses, 265-266 typing text, Google Voice Typing, 302

## U

Ultra Power Saving Mode, 43 turning on, 43-44 undoing changes, 409 Uniform Resource Locators (URLs), 267 uninstalling apps, 144 Universal Switch feature, 105 unlocking Lock screens fingerprint recognition, 529-532 with gestures, 525-529 with passwords, 523-525 phone, 13-14, 20, 25 up arrow (onscreen keyboard), 33 updating apps, 154 uploading files to Google Drive, 510-512 URLs (Uniform Resource Locators), 267 USB, tethering via, 130-131 USB/charger port, 10

## V

584

vibrating alarms, 38 calendar notifications, turning off, 83 changing options, 85-87 message notifications, turning off, 83 vibration mode, setting, 30 video playing, 417-420 recording, 415-417 shooting modes, 417 volume, changing, 30 widescreen, 416 video calls, 305 adding people to groups in Google Hangouts, 309-310 making calls in Google Hangouts, 306-308 in Skype, 314-316 videos attaching to text messages, 225-227, 231-233 shooting for text messages, 231-233 size, 394 viewing in text messages, 236 on Hulu, 457-460 on Netflix, 453-457 on YouTube, 460-463 video stabilization, 394

viewing addresses in Google Maps, 377 apps on Apps screen, 134-135 in Multi Window view, 138-141 Apps screen, 26 biking directions, 385 call log, 173-174 contacts changing display format, 203 sorted view. 202 current location, 372-373 downloaded files, My Files app, 502 driving directions, 382-384 events in Calendar app, 356-357 files, My Files app, 498-499 files by location, My Files app, 503 Home page in Google Chrome, 271-272 Information Stream, 60-61 keypad during phone calls, 166 map types in Google Maps, 375-376 mass transit directions, 385 nearby businesses/ attractions, 378-381 Night Clock, 63 notification panel, 24 open apps, 27-28 own phone number, 167

photos in text messages, 236 pictures in Gallery, 395-397 pins, 470-472 storage usage, My Files app, 505 tabs within browser, 273-274 traffic conditions, 374 TV shows on Hulu, 457-460 on Netflix, 453-457 videos in text messages, 236 on YouTube, 460-463 walking directions, 385 websites. See websites, viewing views, changing in Calendar app, 354-356 visibility options activating, 101-102 list of, 100 rotating screen, 282 zooming websites, 281 voice calls. See phone calls voice commands Google Maps app, 377 Google Now, 295 adding to Home screen, 297 initial setup, 295-297 list of commands, 297-300 Google Voice Typing, 302 OK Google, 295 adding to Home screen, 297

wired headsets

#### **585**

initial setup, 295-297 list of commands. 297-300 speaking to, 300-301 S Voice, 290 adding to Home screen, 293 configuring options, 292 initial setup, 290-291 list of commands. 293-294 speaking to, 294 voice feedback, 97 activating, 98 gesture usage, 99 Voice Label feature, 100 voice mail, 177 checking messages, 178-179 initial setup, 177-178 on speed dial, 168 volume changing, 29-30 for alarms, 38 keys, 7 of phone calls, changing, 166 volume keys, 395 changing volume, 29-30 shooting photos, 389

#### W-X

walking directions, viewing, 385 wallpaper changing *Home screen, 69-71 Lock screen, 66-68* 

photos as, 67, 68-69, 70 watching. See viewing weak mobile signal, troubleshooting, 554 weather settings, configuring, 59-60 web addresses explained, 267 typing, 265-266 Web browsers. See Google Chrome web links, clicking, 267-268 websites bookmarks creating, 279 revisiting, 280 synchronizing, 280-281 Home page setting in Google Chrome, 270-271 viewing in Google Chrome, 271-272 pinning to Pinterest, 472-474 viewina via bookmarks, 280 clicking links, 267-268 revisiting via History list, 268-269 rotating screen, 282 typing web addresses, 265-266 zooming view, 281 Week view (Calendar app), 355 widescreen video, 416

widgets. See also apps adding to Home screen, 146-148 removing from Home screen, 149 size of, 147 Wi-Fi connections, troubleshooting, 554-555 Wi-Fi Direct, 118 Wi-Fi networks, 112-113 direct connections, 118 enabling/disabling, 113, 121 new connections, 114-115 phone as mobile hotspot, 127-131 activating, 128-129 connecting devices to, 130 tethering, 130-131 previously used connections, 117 sending email attachments, 260-261 signing in, 115-116 smart network switching, 121-122 streaming video on, 457 switching between, 115 troubleshooting, 117 Wi-Fi setting, 545 windows, resizing app windows, 1140 Windows Media Player (WMP), 439 wiping devices, 538 wired headsets, 185

INDEX

Wireless and Networks settings, 545-546 wireless battery charging, 6 Wireless Charging Pad Mini, 6 wireless headsets, 185-186 WMP (Windows Media Player), 439

word processing, Google Docs, 485-488

# Y

Year view (Calendar app), 355 YouTube, 460-463

## Ζ

zooming, websites, 281

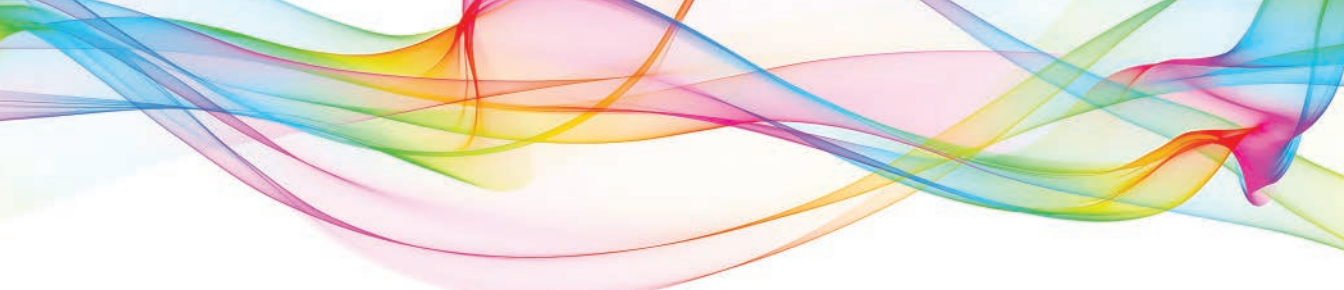

# More Best-Selling **My** Books!

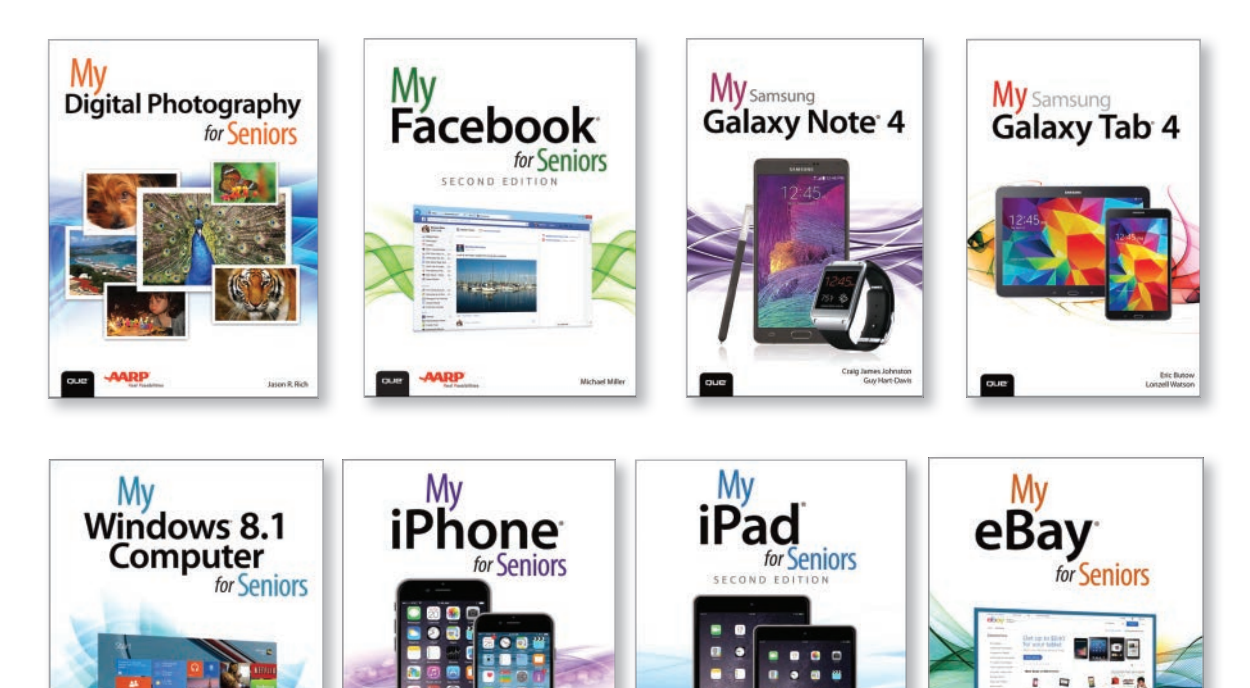

Learning to use your smartphone, tablet, camera, game, or software has never been easier with the full-color My Series. You'll find simple, step-by-step instructions from our team of experienced authors. The organized, task-based format allows you to quickly and easily find exactly what you want to achieve.

#### Visit quepublishing.com/mybooks to learn more.

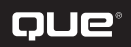

# REGISTER THIS PRODUCT **SAVE 35**% ON YOUR NEXT PURCHASE!

#### How to Register Your Product

- Go to quepublishing.com/register
- Sign in or create an account
- Enter ISBN: 9780134216041

# Benefits of Registering

- Ability to download product updates
- Access to bonus chapters and workshop files
- A 35% coupon to be used on your next purchase valid for 30 days

To obtain your coupon, click on "Manage Codes" in the right column of your Account page

• Receive special offers on new editions and related Que products

Please note that the benefits for registering may vary by product. Benefits will be listed on your Account page under Registered Products.

We value and respect your privacy. Your email address will not be sold to any third party company.

\* 35% discount code presented after product registration is valid on most print books, eBooks, and full-course videos sold on QuePublishing.com. Discount may not be combined with any other offer and is not redeemable for cash. Discount code expires after 30 days from the time of product registration. Offer subject to change.